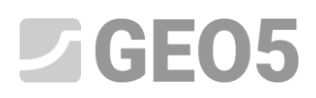

#### Creación de plantillas, Programa: Estratigrafía - Registros

| Programa: | Estratigrafía      |
|-----------|--------------------|
| Archivo:  | Demo_manual_40.gsg |

#### Introducción

Cada país tiene diferentes requisitos para los registros. El programa proporciona registros estándar para cualquier tipo de ensayo de campo, pero probablemente necesitará crear su propia plantilla con sus datos y su tipo de visualización.

Esto se puede hacer en varios pasos:.

- 1. Crear una nueva configuración de plantilla.
- 2. Definir datos de usuarios.
- 3. Crear o modificar una plantilla.

En este ejemplo mostramos cómo hacerlo. Deseamos hacer un protocolo de perforación:

| Name<br>Street,City,000 00 |                                              |                           | Log of Boring                                                    |             |                                                               |  |  |  |
|----------------------------|----------------------------------------------|---------------------------|------------------------------------------------------------------|-------------|---------------------------------------------------------------|--|--|--|
| Project:                   | Geological Survey - "De                      | er House"                 | 14                                                               |             |                                                               |  |  |  |
| Project ID:                | 2018_A-017                                   | Annex no.: A.1G           | Drilling equipment:                                              | Hütte 202 T | F                                                             |  |  |  |
| Location:                  | Prague 12                                    |                           | Overall depth:                                                   | 24,00 m     | Coordinates:                                                  |  |  |  |
| Date start:<br>Date end:   | 22.11.2017 Foreman:<br>23.11.2017 Documented | Mr. Young<br>I: Mr. Smith | Ground water table:<br>GWT bored: 15,80 m<br>GWT steady: 12,50 m |             | NORTH = 1039757,71<br>EAST = 745144,86<br>ALTITUDE = 209,05 m |  |  |  |
| S                          | ale: one page                                |                           | Method of drilling:                                              | Rotary core | drilling                                                      |  |  |  |

|                                  | Stratigraphy | BH1                         | Samples and<br>GWT | Casing [mm] | Drilling DN [mm] | Classification<br>according to EN ISO<br>14888-1 | Rap (%) | From - To        | Layers description                                                                                                    | Notes                |
|----------------------------------|--------------|-----------------------------|--------------------|-------------|------------------|--------------------------------------------------|---------|------------------|----------------------------------------------------------------------------------------------------|----------------------|
| 0.00-                            |              | 208.05                      | Г                  |             |                  |                                                  | -       |                  |                                                                                                    |                      |
| 1.00-<br>2.00-<br>3.00-<br>4.00- | Recent       | 38                          |                    |             |                  | saCl                                             |         | 0,00 -<br>4,90   | Fill: fine grained SAND with some silt,<br>dense, mixed with cobles of concrete<br>and pieces of bricks parity the size is<br>larger than the borehole diameter,<br>black colour of the soil |                      |
| 5,00-                            |              |                             | 2086               |             |                  | -                                                | -       |                  | Fill: coarse GRAVEL with some sit<br>(clavey shale) and fresh angular                                                                                                    |                      |
| 6.00-                            |              | - <del>1</del> 10           |                    |             |                  | Gr                                               |         | 4,90 - 6,40      | cobles up to 15 cm, dark grey colour                                                                                                    |                      |
| 7.00-                            |              | Sanu<br>vith                |                    | 0           | 0                | Sa                                               |         | 6,40 -           | <ul> <li>Sand with trace of lines, medium<br/>grained with some fine soil, dense,<br/>rust-brown</li> </ul>                                                                                  | Easy                 |
| 8,00-                            | 2            | fines                       |                    | 178         | 5                |                                                  |         | 8,60             | Gravelly clay: hard, gravel particles up                                                                                                    | anning               |
| 9,00-                            | terna        | Gravelly clay               |                    |             |                  | grCl                                             | 1       | 8,60 -<br>9,60   | Sandy clay: hard, with some pieces of                                                                                                    |                      |
| 10,00-                           | Que          | Sandy<br>clay               |                    |             |                  | sasiCl                                           |         | 9,60 -           | gravel (quartz) up to 50 mm dia.,<br>brown                                                                                                    |                      |
| 11,90-                           |              | Sandy<br>clay               | -CII 2087          |             |                  | saCl                                             |         | 10,50 -<br>12,00 | Sandy clay: with some gravel, hard,<br>gravel - sub angular shale up to 10<br>mm, sand is fine, mica included,                                                                               |                      |
| 13.80-<br>14,00-                 |              | Shale.<br>Mily<br>reathered | ▲ 12.50            |             |                  | grCl                                             |         | 12,00 -<br>14,80 | brown colour<br>Shale, fully weathered: residual soil,<br>clay character with small particles of<br>shale up to 5 mm, gravel parts are                                                       |                      |
| 15,00-                           |              | Shale,                      |                    |             |                  |                                                  | 8       | 14,80 -          | Shale, weathered: in borehole core                                                                                                    |                      |
| 16,00-                           |              |                             | 15.00              |             |                  |                                                  |         | 10,00            | small planes, gently inclines, parts<br>10-50 mm, weak strength, micas and<br>limonite on foliation planes.                                                                                  |                      |
| 17,00-                           | cian         | Shale.<br>notworkey         |                    |             |                  |                                                  | 35      | 15,80 -          | brown/rust                                                                                                    |                      |
| 18,60-                           | Indovi       | weathered                   |                    |             |                  |                                                  |         | 19,30            | Shale, moderately weathered:<br>layered, drill sharp fragments 10-50<br>mm. gently inclines, weak/moderately                                                                                 | Loosing              |
| 20.00 -                          | Ĭ            | 1                           |                    |             | 0.98             |                                                  |         |                  | strong, wet, dark grey                                                                                                    | of drilling<br>fluid |
| 21,00-                           |              | Shale,                      |                    |             | ŧ                |                                                  | 87      | 19,30 -          | Shale, slightly weathered moderate<br>strong, fine layered, steeply inclined.                                                                                                    |                      |
| 22,00-                           |              | realbared                   |                    |             |                  |                                                  | -       | 24,00            | wet (saturated - under water table),<br>dark grey                                                                                                    |                      |
|                                  |              | 1.                          | -                  |             |                  |                                                  |         |                  |                                                                                                    |                      |

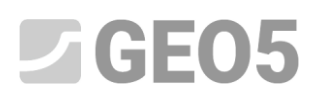

Este registro es similar al protocolo estándar pero se cambiaron algunas cosas. La información sobre forro y perforación se movió a las capas que están junto a la visualización del perfil. Se borra la simbología de la parte inferior. Otros cambios también se realizan en la tabla superior.

La mejor manera de crear una plantilla propia es comenzar con una plantilla predefinida y modificarla según los requisitos específicos. Comenzaremos con el protocolo estándar: las partes rojas se eliminarán o cambiarán, las partes verdes serán nuevas secciones.

| Street City I                   | 00 000                     |                                           |                                                   |         |                  | Log of B                                                                           | oring                                                                            |                                            | BH1                                                                                                    |
|---------------------------------|----------------------------|-------------------------------------------|---------------------------------------------------|---------|------------------|------------------------------------------------------------------------------------|----------------------------------------------------------------------------------|--------------------------------------------|----------------------------------------------------------------------------------------------------|
| Project.                        | Geologic                   | al Survey -                               | "Deer He                                          | 400°    | 200              |                                                                                    |                                                                                  |                                            |                                                                                                    |
| Project ID:                     | 2018 A-0                   | 317                                       | Arm                                               | ex na   | A.10             | Drilling equipment                                                                 | Hutte 202 T                                                                      | F                                          |                                                                                                    |
| Location                        | Paeguo 1                   | 2                                         | -                                                 |         |                  | Gvoral coph                                                                        | 24.00 m                                                                          | Bostiole                                   | position;                                                                                                    |
| Date stat                       | 22.11.20                   | 7 Faints                                  | m Mr.                                             | Your    | 6                | Ground water table                                                                 |                                                                                  | Coordinate X.                              | 1009757.2                                                                                                    |
| Dete anci                       | 23.11.20                   | 7 000                                     | wint: Mt.                                         | S-#     | 2                | GWT bored 15,80 m                                                                  | ÷ .                                                                              | Ocartinate V                               | 745144.88                                                                                                    |
| Stale                           | one page                   |                                           |                                                   |         |                  | GWT steady: 12,50 m                                                                | 1. L.                                                                            | Coordinate 2:                              | 201,05 m                                                                                                    |
|                                 |                            | Drille                                    | 0                                                 |         |                  |                                                                                    | Casing                                                                           | and the local division of                  | and the design of the second second second second second second second second second second second second second |
| Depth                           | mm                         | Depth                                     | 10                                                | 1       | Drilling clip    | Decth from                                                                         | Depth to                                                                         | Ca                                         | sing dia.                                                                                                    |
|                                 | 0.00 m                     |                                           | 20.00 m                                           | _       | 195 mm           | 0.00 m                                                                             | 20.0                                                                             | 10 m                                       | 191 m                                                                                                    |
|                                 | 20.00 m                    |                                           | 24.00 m                                           | _       | 158 mm           |                                                                                    |                                                                                  |                                            |                                                                                                    |
| Audeubiseum                     | BH1                        | Simples and<br>OWT                        | Constituation<br>according to<br>all ISD failth-f | [N] ODH | From . To        | Layer                                                                              | s description                                                                    |                                            | Nettes                                                                                                    |
| *)                              | 209.05                     | - 40                                      |                                                   |         |                  |                                                                                    |                                                                                  |                                            |                                                                                                    |
| 0,00<br>1.00<br>2,00-<br>3,00-  |                            |                                           | 53CI                                              |         | 0.00 - 4.90      | Fill frie graned 5<br>mixed with cooler<br>bricks party the s<br>borchole diameter | SAND with some<br>of concrete and<br>ize is larger than<br>r, black colour of    | sit; cense,<br>pieces of<br>the<br>the act |                                                                                                    |
| 4.00- #<br>5.00<br>6.00-        | 18                         | 2086                                      | Gr                                                |         | 4.90 - 1(.40     | Fill coorse CRAN<br>share) and fresh i<br>dark gray colour                         | e GRAVEL with some sit: (oleyey<br>I fresh angular cobles up to 15 cm.<br>colour |                                            |                                                                                                    |
| 7.00-                           | Stand Series<br>Standards  |                                           | Sa                                                |         | 6.40 - 8.60      | some time soil, de                                                                 | inse, rust-brown                                                                 | parte car                                  | Easy                                                                                                    |
| 8,00                            | I freek                    |                                           |                                                   |         | - 8.00-9.00      | - intro (weathered a                                                               | <ol> <li>gravel particle<br/>hale), brover</li> </ol>                            | s-p 10 10                                  |                                                                                                    |
| 10.00                           | Sandy city                 |                                           | 9/C<br>sasCi                                      |         | 9.80 -           | ./ Sandy clay hald.<br>(quartz) up to 50                                           | with some piece<br>mmidial, brown                                                | s of graval                                |                                                                                                    |
| 11.00                           | -Sendy<br>Citty-           | 453 2007                                  | saCl                                              |         | 10,50 -<br>12.00 | Sandy clay with a<br>sub engular shale                                             | come gravel, hau<br>s up to 10 mm, s                                             | d, gravel -<br>and is fine.                |                                                                                                    |
| 13.00                           | Brute,<br>Yury             | A 12.50                                   | <b>y</b> C                                        |         | 12,00 -<br>14.60 | Shale, fully weath character with sm                                               | wind residual is<br>all particles of sh                                          | al, ctory<br>nale up to 5                  |                                                                                                    |
| 15.00                           | 1000                       |                                           |                                                   | -       | 14.00            | mm, gravel parts                                                                   | are weathered, g                                                                 | 107                                        |                                                                                                    |
| 17.00- §                        | States                     | -10.00                                    | 8                                                 | 15      | 15.80            | planes, gently ro<br>strangth, mose a<br>planes, brownius                          | Inca, parts 10-50<br>nd limonite on fo<br>it                                     | e small<br>0 mm, weak<br>iston             |                                                                                                    |
| 200-009-<br>000-009-            | erationd                   |                                           |                                                   | 100     | 15.30            | Stale, moderatel<br>shalo fregments<br>veak/moderately                             | y weathered lays<br>10-50 mm gently<br>strong, wor, dask                         | net, drill<br>inclines.<br>gany            | Localing for                                                                                                    |
| 21,00-<br>22,00-<br>03,00-      | s-se<br>skipny<br>roctions |                                           |                                                   | 67      | 19,30<br>24,00   | Shale, slightly we fine layered, stee unside vellor table                          | othered: modela<br>ply indined, set (<br>), dark groy                            | te strong.<br>(usturated                   | -                                                                                                    |
| 24.00                           | 11                         | - 200A                                    |                                                   | _       |                  |                                                                                    |                                                                                  |                                            |                                                                                                    |
|                                 |                            |                                           |                                                   |         |                  |                                                                                    |                                                                                  |                                            |                                                                                                    |
| Kay:<br>_V GAVT b<br>"A DAVT st | enty G                     | 2 undisturbed<br>disturbed<br>Frock, stre | ed<br>I<br>rgth                                   |         |                  |                                                                                    |                                                                                  |                                            |                                                                                                    |

### **GE05**

| Street City 000 00                         |             |                    |                                             |         |                  | Log of Boring                                                                                                    |                                                                   | BH1      |
|--------------------------------------------|-------------|--------------------|---------------------------------------------|---------|------------------|----------------------------------------------------------------------------------------------------|-------------------------------------------------------------------|----------|
| Project. Geological Sur                    | vey - "De   | er House'          | 1. C                                        |         |                  |                                                                                                    |                                                                   |          |
| Project ID: 2015_A-017                     |             | Annes, n           | 0. A.19                                     |         | Dilling o        | quipmont Hote 202 T                                                                                                    | F                                                                 |          |
| ocation: Prague 12                         |             |                    |                                             |         | Qveral c         | oph 24,00 m                                                                                                    | Goordina                                                          | 8118     |
| Gate start 22,11,2017 Fo                   | nerran      | Mr. Your           | 10                                          |         | Ground v         | voter table:                                                                                                    | NORTH = 1                                                         | 039767,7 |
| Date and 123.11,2017 Do                    | currented   | Ur Smit            | N                                           | _       | GWT bon          | ed: 15,00 m                                                                                                    | EAST = 7                                                          | 45144.De |
| 8000: 01                                   | e sore      |                    |                                             |         | GNIT stee        | dy: 12,50 m                                                                                                    | ALTITUDE = 2                                                      | 09.05 m  |
| 1000 200                                   |             |                    |                                             |         | Metho            | od of onling Rotary care                                                                                                    | diling                                                            |          |
| Stratigraany<br>Surples and<br>Surples and | Casing Imm] | Drilling DN (mill) | COLUMNIAN<br>According to Marined<br>148864 | ROD [N] | Fram - To        | Layers descrip                                                                                                    | tion                                                              | Nottes   |
| 205-05                                     |             |                    |                                             |         |                  |                                                                                                    |                                                                   |          |
| 2.00<br>2.00- 25<br>2.00- 25               |             |                    | saCl                                        |         | 0,00 -<br>4,90   | Fill fine grained SAND<br>dense, mixed with cobin<br>and pieces of bricks pa-<br>legar than the comhola<br>black colour of the sol | with some sit,<br>te of concrete<br>dy the site is<br>e diameter, |          |
| 5.00                                       |             |                    | -                                           |         |                  | Fill: coarse GRAVEL with<br>Ictuary shales and frue?                                                                               | th some all:<br>Langular                                          |          |
| 111                                        |             |                    | Cr.                                         |         | 4,90 - 6.40      | cobles up to 15 cm day                                                                                                    | k grey colour                                                     |          |
| 2.00- Show                                 | 90          | ę D                | 50                                          | 4       | 6,40<br>8,60     | Sand with trace of fines<br>grained with some fine i<br>just-brown                                                                 | medium<br>sol, dense,                                             | Basy     |
| and Stands                                 | 1 <u>1</u>  | 10                 |                                             |         | - 260.           | for avery day, have, gra-<br>to 10 mm (weathered si                                                                                | ver pareicres vip<br>halle), brown                                |          |
| 1 co E Gov                                 |             |                    | 01C4                                        |         | 9,60             | Sandy clay, hard, with s                                                                                                    | ome pieces of                                                     |          |
| nes- 8 Staty                               |             |                    | paskol.                                     |         | S)(80 -          | gravel (cuantz) up to 50<br>brown                                                                                                  | mm da.                                                            |          |
| 1168- Sare -C1 287                         |             |                    |                                             | 1.1     | 10.50            | Sandy day: with some (                                                                                                    | grovel, hard.                                                     |          |
| day                                        |             |                    | saCl                                        |         | 12.00            | gravel - sub angular shu                                                                                                    | ale up to 10                                                      |          |
| A 12.5                                     |             |                    |                                             | 111     |                  | brown colour                                                                                                    | Contract of                                                       |          |
| Non- Case<br>Ny<br>Nos opening             |             |                    | ¢iCi                                        |         | 12.00 -<br>14,80 | Shale, fully weathered:<br>day character with end<br>shale up to 3 mm, grave<br>weathered, grave                                   | sosidual soil<br>I particles of<br>I parts are                    |          |
| Des Des                                    |             |                    |                                             | 8       | 14.80            | Shalo, weathcreat in he                                                                                                    | rahola sore                                                       |          |
| 60- 5 No.                                  |             |                    |                                             |         |                  | <ul> <li>untail plates, gentle ind<br/>10-50 mm, weak strang<br/>imprite on toliation plat<br/>brownin at</li> </ul>               | fines, conts<br>fh, micas and<br>hea                              |          |
| 0.03-0                                     |             |                    |                                             | 25      | 19,30            | Shale, modecately weat<br>layered, drill sharp hap<br>mm, gantly notines, we<br>drong wat dark gray                                | hered<br>Hents 10-50<br>a kimoderately                            | Loosing  |
| nes<br>Das<br>Signy<br>201- shattand       |             | 18                 |                                             | 87      | 19,30<br>24,00   | Shale, slightly weathere<br>smort, the layered, ste<br>wet (saturated – under<br>dark grey                                         | nt moderate<br>eply inclined,<br>water table),                    | fud      |

#### Crear una nueva plantilla

En primer lugar abra el archivo demo\_manual\_40.gsg. En el cuadro de "Plantillas", presione el botón "Administrador de Plantillas", seleccione la plantilla "EN - estándar", haga clic en el botón "Añadir" y defina el nombre de la nueva plantilla. Para este ejemplo "NUEVO EN - Estándar", Presione el botón "Añadir y Cerrar".

| Administrador o                                                                            | de plantillas |                     |          |             | ×                       |  |  |  |
|--------------------------------------------------------------------------------------------|---------------|---------------------|----------|-------------|-------------------------|--|--|--|
| Nro.                                                                                       | Tipo          | Nombre              | Visible  | Por defecto | 🕂 <u>A</u> ñadir        |  |  |  |
| 1                                                                                          | Estándar      | CZ - GEPRODO        |          | 0           |                         |  |  |  |
| 2                                                                                          | Estándar      | CZ - HUPO           |          | 0           | <b>↓</b> <u>E</u> ditar |  |  |  |
| 3                                                                                          | Estándar      | EN - Estándar       |          | ۲           |                         |  |  |  |
| 4                                                                                          | Estándar      | PT - Template       |          | 0           |                         |  |  |  |
| 5                                                                                          | Estándar      | RO - Template       |          | 0           |                         |  |  |  |
| 6                                                                                          | Estándar      | US - Template       |          | 0           | Exportar                |  |  |  |
| 7                                                                                          | Estándar      | PL - Template       |          | 0           | 🛱 Importar              |  |  |  |
| U 1                                                                                        | Usuario       | Nuevo EN - Estándar | <b>Z</b> | 0           | <b>—</b> .              |  |  |  |
|                                                                                            |               |                     |          |             | <b>–</b>                |  |  |  |
| La columna "Por defecto" define plantilla para nuevas tareas del programa "Estratigrafía". |               |                     |          |             |                         |  |  |  |

Luego Presione el botón "Seleccionar plantilla", seleccione la nueva plantilla para el proyecto y confirme con el botón "OK"

| <u>_</u>            |                        |                                                           | Cuadros _                                  |
|---------------------|------------------------|-----------------------------------------------------------|--------------------------------------------|
| Ŧ                   |                        |                                                           | Proyecto                                   |
| <u></u>             | Lista de plant         |                                                           | 🌣 Configuración                            |
| - V+                | Nro.                   | Nombre                                                    | Diantillas                                 |
| Ø                   | 1                      | CZ - GEPRODO                                              | 🕒 Sitio de construcción                    |
|                     | 2                      | CZ - HUPO                                                 | —<br>— — — — — — — — — — — — — — — — — — — |
| 53                  | 3                      | EN - Estándar                                             | Puntos del terreno                         |
| <u> </u>            | 4                      | P1 - template                                             | - bordes der terreno                       |
| Î.                  | 6                      | No + remplate                                             | Ensayos de campo                           |
| R.A.                | 7                      | PL - Template                                             | Suelos                                     |
| Ĺ                   | U1                     | Nuevo EN - Estándar                                       | Perfiles de Suelo                          |
|                     |                        |                                                           | E Secciones Geológicas                     |
| T                   |                        |                                                           |                                            |
| X                   |                        |                                                           | No se genear el                            |
| $\hat{\mathbf{v}}$  |                        |                                                           | modelo geológico.                          |
|                     |                        | • ОК                                                      |                                            |
| 6                   |                        | → X Cancelar                                              |                                            |
| 255                 |                        |                                                           |                                            |
|                     |                        |                                                           |                                            |
| Plantilla : (e itra | ada para tarea actual) |                                                           | Salidas _                                  |
| Seleccionar pla     | antilla 🕜 Administrade | or de plantillas  🕆 Añadir en el administrador 🛛 🗲 Editar | B* Añadir gráfico                          |
|                     |                        |                                                           | Provecto : 0                               |
|                     |                        |                                                           | Total: 0                                   |
|                     |                        |                                                           | B <sup>III</sup> Lista de gráficos         |
|                     |                        |                                                           |                                            |
| llac                |                        |                                                           |                                            |
| lanti               |                        |                                                           | Ba Copiar vista                            |
| <sup>0</sup> ۵.     |                        |                                                           |                                            |

Vuelva al "Administrador de Plantillas" y comience a editar esta plantilla haciendo clic en el botón "Editar".

#### Definición de datos de usuarios

Los datos que queremos ingresar para cada ensayo de campo e imprimir en el protocolo de salida se definen en la ventana de diálogo "Editar plantillas".

En la solapa "Perforaciones" definimos los datos de usuario que figuran en la tabla superior. Eliminaremos las tablas sobre Forro y Perforación.

| Arch | ivo Edita    | r Entrada Salidas Co   | onfiguraciones Ayuda                | mpres (acmo_mandal_rolgsg )      |                     |                   | -                    |            |
|------|--------------|------------------------|-------------------------------------|----------------------------------|---------------------|-------------------|----------------------|------------|
| •    | -            |                        |                                     |                                  |                     |                   |                      |            |
| Edit | ar la planti | lla 👘                  | - 10 -                              |                                  |                     |                   |                      |            |
| N    | ombre : 🕼    | Nuevo FN - Estándar    | ▼ XA ES                             |                                  |                     |                   |                      |            |
|      | -            |                        |                                     |                                  |                     |                   |                      |            |
| "    | erforación   | Perforación (capa) CP  | I DPT SPT SPT (capa) DMT PN         | 11 PMT (capa)                    |                     |                   |                      |            |
|      |              |                        |                                     | Entrada de dato                  | 5                   |                   |                      |            |
|      | Nro.         | Nombre                 | Tipo                                | Parámetros                       | Entrada condicional | Editar grupo      | Comentario           | 📕 Añadir   |
|      | 1            | 🕤 Anexo no.            | Cadena                              |                                  |                     | Datos - Protocolo | General / User       | (al final) |
|      | 2            | 🕤 Ubicación            | Cadena                              |                                  |                     | Datos - Protocolo | General / User       |            |
|      | 3            | 🕤 Documento por        | Cadena                              |                                  |                     | Datos - Protocolo | General / User       |            |
|      | 4            | 🕤 Evaluado por         | Cadena                              |                                  |                     | Datos - Protocolo | General / User       |            |
|      | 5            | 🕤 Procesado por        | Cadena                              |                                  |                     | Datos - Protocolo | General / User       |            |
|      | 6            | 🕤 Fecha de inicio      | Fecha y hora                        | Fecha                            |                     | Datos - Protocolo | General / User       | · Eliminar |
|      | 7            | 🕤 Fecha de fin         | Fecha y hora                        | Fecha                            |                     | Datos - Protocolo | General / User       | 🗮 (Nro 2)  |
|      | 8            | Perforador             | Cadena                              |                                  |                     | Datos - Protocolo | Borehole + Well + SF |            |
|      | 9            | 🕤 Equipo de perforació | Cadena                              |                                  |                     | Datos - Prueba    | Borehole + Well + SF |            |
|      | 10           | 😚 Perforación          | Tabla con profundidad desde - hasta | Profundidad desde (Número Real), |                     | Datos - Prueba    | Borehole + Well + SF |            |
|      | 11           | 😚 Forro                | Tabla con profundidad desde - hasta | Profundidad desde (Número Real), |                     | Datos - Prueba    | Borehole + SPT / Use |            |
|      |              |                        |                                     |                                  |                     |                   |                      |            |
|      |              |                        |                                     |                                  |                     |                   |                      |            |
|      |              |                        |                                     |                                  |                     |                   |                      |            |
|      |              |                        |                                     |                                  |                     |                   |                      |            |
|      |              |                        |                                     |                                  |                     |                   |                      | E Copiar   |
|      |              |                        |                                     |                                  |                     |                   |                      | (Nro 2)    |
|      |              |                        |                                     |                                  |                     |                   |                      |            |
|      |              |                        |                                     |                                  |                     |                   |                      |            |
|      |              |                        |                                     |                                  |                     |                   |                      | • Editar   |
|      |              |                        |                                     |                                  |                     |                   |                      | grupos     |

A continuación definiremos nuevos datos para la tabla superior. La información sobre el método de perforación es nueva en el registro.

Añadimos haciendo clic en el botón "Añadir", seleccione como método de entrada "tipo de datos general" y confirme.

| GEO5 2019<br>Archivo Edita | - Estratigrafía [E:\Users\P<br>ar En <u>t</u> rada <u>S</u> alidas <u>C</u> | ublic\Documents\Fine\GEO5 2019 E<br>onfiguraciones Ayuda | kamples\demo_manual_40.gsg *] |                     |                   |                |                |                        |
|----------------------------|-----------------------------------------------------------------------------|----------------------------------------------------------|-------------------------------|---------------------|-------------------|----------------|----------------|------------------------|
| Editar la plant            | illa - 🔤 - 🕷                                                                | N - 10 -                                                 |                               |                     |                   |                |                | 23                     |
| Nombre : 🙍                 | Nuevo EN - Estándar                                                         | T DPT SPT SPT (cana) DMT P                               | MT PMT (capa)                 |                     |                   |                |                |                        |
|                            |                                                                             | · · · · · · · · · · · · · · · · · · ·                    | Entrada de d                  | atos                |                   |                |                | Lista de pro           |
| Nro.                       | Nombre                                                                      | Tipo                                                     | Parámetros                    | Entrada condicional | Editar grupo      | Comentario     | Añadir         | Nro. Nombre            |
| 1                          | 🕤 Anexo no.                                                                 | Cadena                                                   |                               |                     | Datos - Protocolo | General / User | (al final)     | 1 Perforaciones -      |
| 2                          | 🕤 Ubicación                                                                 | Cadena                                                   |                               |                     | Datos Plotocolo   | General / User |                | 2 Borehole - Soil      |
| 3                          | 🕤 Documento por                                                             | Cadena                                                   |                               |                     | Datos - Protocolo | General / User |                |                        |
| 4                          | S Evaluado por                                                              | Cadena                                                   |                               |                     | Datos - Protocolo | General / User |                |                        |
| Nu                         | evo tipo de dato                                                            |                                                          |                               |                     | Same Property     |                |                |                        |
|                            | vecodo de perioración                                                       | ;Borenoie > 541 / User                                   |                               |                     | - Añadir          | X Cancelar     | Copiar<br>Todo | Columnas predete       |
|                            |                                                                             |                                                          |                               |                     |                   |                | grupos         | Número de columnas : 4 |
| Lenguaje :                 | Español (ES) 👻                                                              |                                                          |                               |                     |                   |                |                |                        |
| •                          |                                                                             |                                                          | m                             |                     |                   |                |                | Þ                      |

Para mayor claridad, es posible clasificar los tipos de datos en grupos de edición, lo que determinan las pestañas en los ensayos de campo que ingresan. Los grupos de edición pueden modificarse arbitrariamente utilizando el botón "Editar grupos". Seleccione un método de perforación, haga clic en el botón" Editar "y cambie el grupo de edición a "Datos-Prueba".

Puede encontrar más información sobre los tipos de datos y los grupos de edición en la AYUDA (F1).

|   | GEC    | 05 2019        | - Estratigrafía [E:\Users\Pi                 | ublic\Documents\Fine\GEO5 2019 Exa | mples\demo_manual_40.gsg *] |                     |                   |                      |                             |                      |
|---|--------|----------------|----------------------------------------------|------------------------------------|-----------------------------|---------------------|-------------------|----------------------|-----------------------------|----------------------|
| 1 | Archiv | o <u>E</u> dit | ar En <u>t</u> rada <u>S</u> alidas <u>C</u> | onfiguraciones Ayuda               |                             |                     |                   |                      |                             |                      |
| - | 0      |                |                                              |                                    |                             |                     |                   |                      |                             |                      |
|   | Editar | la plant       | illa 🔹 👘                                     | - p+ -                             |                             |                     |                   |                      |                             |                      |
| ł | Nor    | nbre: 🖌        | Nuevo EN - Estándar                          | ▼ XA ES                            |                             |                     |                   |                      |                             |                      |
| Ш | Der    | foración       | Perforación (cana) CP                        | T DDT SDT SDT (capa) DMT DM        | AT DMT (cana)               |                     |                   |                      |                             |                      |
| Ш |        |                | renoración (capa) en                         |                                    | (cupu)                      |                     |                   |                      |                             |                      |
| Ш |        |                |                                              | 1                                  | Entrada de dat              | os                  |                   | 1                    |                             | Lista de pro         |
| Ш |        | Nro.           | Nombre                                       | Tipo                               | Parámetros                  | Entrada condicional | Editar grupo      | Comentario           | 🛖 Añadir                    | Nro. Nombre          |
| Ш |        | 1              | 🕤 Anexo no.                                  | Cadena                             |                             |                     | Datos - Protocolo | General / User       | (al final)                  | 1 Perforaciones -    |
| Ш |        | 2              | 🕤 Ubicación                                  | Cadena                             |                             |                     | Datos - Protocolo | General / User       | : TInsertar                 | 2 Borehole - Soil    |
| Ш |        | 3              | S Documento por                              | Cadena                             |                             |                     | Datos - Protocolo | General / User       | · (antes de Nro 10)         |                      |
| Ш |        | 4              | S Evaluado por                               | Cadena                             |                             |                     | Datos - Protocolo | General / User       | Editar                      |                      |
| Ш |        | 5              | S Procesado por                              | Cadena                             |                             |                     | Datos - Protocolo | General / User       | (Nro 10)                    |                      |
| Ш |        | 6              | 🕤 Fecha de inicio                            | Fecha y hora                       | Fecha                       |                     | Datos - Protocolo | General / User       | - Eliminar                  |                      |
| Ш |        | 7              | 🕤 Fecha de fin                               | Fecha y hora                       | Fecha                       |                     | Datos - Protocolo | General / User       | × (Nro 10)                  |                      |
| Ш |        | 8              | Perforador                                   | Cadena                             |                             |                     | Datos - Protocolo | Borehole + Well + S  |                             |                      |
| Ш |        | 9              | 🕤 Equipo de perforació                       | i Cadena                           |                             |                     | Datos - Prueba    | Borehole + Well + SP | 😑 Mover hacia arriba        |                      |
| Ш |        | > 10           | 😚 Método de perforaci                        | Cadena                             |                             |                     |                   | Borehole + SPT / Use | " (Nro 10)                  |                      |
|   |        | _              |                                              |                                    |                             |                     |                   |                      |                             |                      |
| Ш |        | Editar         | tino de dato                                 |                                    |                             |                     |                   |                      | X                           |                      |
| Н |        |                |                                              |                                    |                             |                     |                   |                      | _                           |                      |
| Ш |        | - P            | arámetros de tipos de dat                    | os                                 |                             |                     |                   |                      |                             | -                    |
| Ш |        | Nor            | nbre: 📾 Método de pe                         | erforación 🛪 ES                    | Comentario : 📾 Borehole + 1 | PT / User           | XA EN             | Ed                   | litar grupo : (no definido) | <b>a</b>             |
| ł |        |                |                                              |                                    |                             |                     |                   |                      | (no definido)               | -                    |
| Ш |        | Tipo           | : Cadena                                     | <b>~</b>                           |                             |                     |                   |                      | Datos - Protocolo           |                      |
| Ш |        | Sím            | bolo :                                       | •                                  |                             |                     |                   |                      | Datos - Prueba              |                      |
| Ш |        | L              |                                              |                                    |                             |                     |                   |                      |                             |                      |
| 1 |        | Des            | cripción de la unidad (Mé                    | trico) :                           |                             |                     |                   |                      |                             | Columnas predeter    |
|   |        | Des            | cripción de la unidad (Imp                   | perial) : 🔹 🔻                      |                             |                     |                   |                      |                             | nero de columnas : 4 |
|   |        |                | Cadena multilínea                            |                                    |                             |                     |                   |                      |                             | -                    |
|   | Len    |                |                                              |                                    |                             |                     |                   |                      |                             |                      |
| 1 | Len    |                |                                              |                                    |                             |                     |                   |                      |                             |                      |
|   | •      |                |                                              |                                    |                             |                     |                   |                      |                             | •                    |

En la solapa "Perforación (capa)" agregaremos "Forro" y "Perforación" de la misma forma que con el método de perforación. La edición del grupo será "Datos - Mejorado". Es necesario definir todos estos datos para cada capa de perfil.

|    | GEO5 20        | )19 - Estratigrafía [E:\Users'                  | \Public\Documents\Fine\GEO5 2019 E     | xamples\demo_manual_40.gsg *]      |                     |                   |                      |                |                                       |
|----|----------------|-------------------------------------------------|----------------------------------------|------------------------------------|---------------------|-------------------|----------------------|----------------|---------------------------------------|
| Ar | chivo <u>E</u> | <u>E</u> ditar En <u>t</u> rada <u>S</u> alidas | <u>C</u> onfiguraciones A <u>v</u> uda |                                    |                     |                   |                      |                |                                       |
| E  | litar la pl    | lantilla                                        | • · /* ·                               |                                    |                     |                   |                      |                | ×                                     |
| N  | ombre :        | Muevo EN - Estándar                             | ▼ XA ES                                |                                    |                     |                   |                      |                |                                       |
| F  | erforació      | ón Perforación (capa) CF                        | PT DPT SPT SPT (capa) DMT P            | MT PMT (capa)                      |                     |                   |                      |                |                                       |
|    |                |                                                 |                                        | Entrada de date                    | os                  |                   |                      |                | Lista de prot                         |
| Ш  | Nro.           | Nombre                                          | Tipo                                   | Parámetros                         | Entrada condicional | Editar grupo      | Comentario           | Añadir         | Nro. Nombre                           |
| Ш  |                | 1 🕤 Estatigrafía                                | Cadena                                 |                                    |                     | Datos - Básico    | Borehole + Well + SF | (al final)     | <ul> <li>Perforaciones - E</li> </ul> |
| Ш  |                | 2 🕤 Clasificación según                         | E Cadena                               |                                    |                     | Datos - Básico    | Borehole + SPT + PN  |                | 2 Borehole - Soil p                   |
|    |                | 3 🕤 Clasificación según                         | E Cadena                               |                                    |                     | Datos - Básico    | Borehole + SPT + PN  |                |                                       |
|    |                | 4 🕤 Indice RQD                                  | Cadena                                 | Descripción de la unidad: [%], [%] |                     | Datos - Básico    | Borehole + SPT + PN  |                |                                       |
|    |                | 5 🕤 Notas                                       | Cadena                                 | Cadena multilínea                  |                     | Datos - Básico    | General / User       |                |                                       |
|    |                | 6 🕤 Casing                                      | Cadena                                 |                                    |                     | Datos - Mejorados | PMT / User           |                |                                       |
|    | >              | 7 S Drilling                                    | Cadena                                 |                                    |                     | Datos - Mejorados | PMT / User           |                |                                       |
|    |                |                                                 |                                        |                                    |                     |                   |                      | Copiar<br>Todo | Columnas predeten                     |
|    |                |                                                 |                                        |                                    |                     |                   |                      | - grupos       | Número de columnas : 4                |
| L  | enguaje :      | Español (ES) 🔻                                  |                                        |                                    |                     |                   |                      |                | , , , , , , , , , , , , , , , , , , , |

Todos los datos necesarios están ahora definidos y podemos continuar con las modificaciones de la plantilla.

#### Edición de plantilla

Comenzaremos a editar la plantilla haciendo clic en el botón "Editar" en el lado derecho de la ventana de diálogo.

| M        | dificación o | le plantilla para tarea acto | ual                         | angle (gen, rand, R. | ee 1         |          |                        |                       |                              |  |  |
|----------|--------------|------------------------------|-----------------------------|----------------------|--------------|----------|------------------------|-----------------------|------------------------------|--|--|
| Г        |              |                              |                             |                      |              |          |                        |                       |                              |  |  |
|          | erforacion   | Perforación (capa) CP        | I DPT SPT SPT (capa) DMT PN | ЛТ РМТ (сара)        |              |          |                        |                       |                              |  |  |
|          |              |                              | Entrad                      | a de datos           |              |          | Lista de protoco       | los de salida (Perfor | ración)                      |  |  |
|          | Nro.         | Nombre                       | Тіро                        | Parámetros           | 👍 Añadir     | Nro.     | Nombre                 | Tipo de protocolo     | 🕂 Añadir                     |  |  |
|          | ▶ 1          | Anexo no.                    | Cadena                      |                      | " (al final) | > 1      | Perforaciones - Ensa   | Ensayos de campo      | - Editar                     |  |  |
|          | 2            | 🕤 Ubicación                  | Cadena                      |                      |              | 2        | Borehole - Soil profil | Perfiles de Suelo     | (Nro 1)                      |  |  |
|          | 3            | 🕤 Documento por              | Cadena                      |                      |              |          |                        |                       | Eliminar                     |  |  |
|          | 4            | 🕤 Evaluado por               | Cadena                      |                      |              |          |                        |                       | (Nro 1)                      |  |  |
|          | 5            | Procesado por                | Cadena                      |                      |              |          |                        |                       |                              |  |  |
|          | 6            | 😚 Fecha de inicio            | Fecha y hora                | Fecha                |              |          |                        |                       |                              |  |  |
|          | 7            | 🕤 Fecha de fin               | Fecha y hora                | Fecha                |              |          |                        |                       |                              |  |  |
|          | 8            | Perforador                   | Cadena                      |                      |              |          |                        |                       |                              |  |  |
|          | 9            | 🕤 Equipo de perforació       | Cadena                      |                      |              |          |                        |                       |                              |  |  |
|          | 10           | Método de perforaci          | Cadena                      |                      |              |          |                        |                       |                              |  |  |
|          |              |                              |                             |                      |              |          |                        |                       |                              |  |  |
|          |              |                              |                             |                      |              |          |                        |                       |                              |  |  |
|          |              |                              |                             |                      |              |          |                        |                       |                              |  |  |
|          |              |                              |                             |                      |              |          |                        |                       |                              |  |  |
|          |              |                              |                             |                      |              |          |                        |                       |                              |  |  |
|          |              |                              |                             |                      | 🕞 Copiar     |          |                        |                       |                              |  |  |
|          |              |                              |                             |                      | Todo Cel     |          |                        |                       |                              |  |  |
|          |              |                              |                             |                      |              |          |                        |                       | -                            |  |  |
|          |              |                              |                             |                      |              |          |                        |                       |                              |  |  |
|          |              |                              |                             |                      | , Editar     | Co       | lumnas predetermin     | adas para secciones   | (Perforación)                |  |  |
|          |              |                              |                             |                      | grupos       | Número d | le columnas : 4        |                       | Columnas de entrada          |  |  |
|          |              |                              |                             |                      |              |          |                        |                       |                              |  |  |
|          |              |                              |                             |                      |              |          |                        |                       |                              |  |  |
| <b> </b> | enguaje:     | spanor (cs)                  |                             |                      |              |          |                        | V UK                  | <ul> <li>Cancelar</li> </ul> |  |  |
| 1        |              |                              |                             |                      | III          |          |                        |                       | 4                            |  |  |

En la nueva ventana podemos ver el cuadro de diálogo para editar la plantilla. El primer paso es cambiar el tipo de diseño seleccionando "Tabla + Columna".

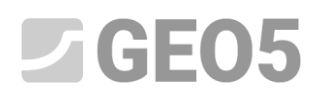

| Editar protocolo                     | and the second second | -                    |                   |             |                  |                     |                   |            |                |                   |                   |                       |                           |
|--------------------------------------|-----------------------|----------------------|-------------------|-------------|------------------|---------------------|-------------------|------------|----------------|-------------------|-------------------|-----------------------|---------------------------|
| Parámetri                            | 25                    | Escala               |                   | Tablas      |                  |                     | Formato           | de papel   |                | Mårgenes          |                   | Fuente y texto        |                           |
| Nombre : 🕥 Perforaciones - Ensayo    | de Campo 🔹 🖗 ES       | 🗹 una página         | Cuadro            | Espesor :   | 0,40 [mm] Cold   | or: 🗾 🗸             | Tamaño de papel : | A4 💌       | Superior : 15  | ,0 [mm] Fondo:    | 15,0 [mm]         | Por defecto ( Arial ) | Vista previa de impresión |
| Esquema : Tabla - Columna            |                       | ✓ dos páginas ✓ 1:50 | Lineas interiores | Espesor :   | 0,20 [mm] Cold   | or: •               | Esquema :         | portrait 💌 | Izquierda : 15 | ,0 [mm] Derecha : | 15,0 [mm]         |                       |                           |
| Tipo de protocolo : Ensayos de campo | •                     | ✓ 1:100              | Altura            | Fila :      | 5,0 [mm] Caracte | er: 3,0 [mm]        |                   |            |                |                   |                   |                       |                           |
| Tabla superior Columnas              |                       |                      |                   |             |                  |                     |                   |            |                |                   |                   |                       |                           |
|                                      |                       |                      |                   |             |                  |                     |                   |            | 1              | *                 | Repetición de tal | ola :                 |                           |
| 1:2,0                                |                       |                      | 100               | GO          |                  | Registr             | o de Perfo        | ración     |                | Lorem             | en la primer pág  | ina                   | *                         |
|                                      | 11                    |                      | LOI               | 00          |                  |                     |                   |            |                | ipsum             | Columna :         |                       |                           |
| 2:1,0                                | Proyecto: Geol        | logical Surv         | vey - "Deer       | r House"    |                  |                     |                   |            |                |                   | ¥ Eliminar        |                       |                           |
| 3:1,0                                | ID del Proyecto: 2018 | 3_A-017              | /                 | Anexo no.:  | Lorem ipsum      | Equipo de per       | foración:         | Lorem ipsu | Im             |                   | Fila:             |                       |                           |
| 4:1,0                                | Ubicación: Lore       | m ipsum              |                   |             |                  | Profundidad to      | otal:             | 50,00 m    | Ubicación d    | e Perforació      | 💠 Añadir          |                       |                           |
| 5 : 1,0                              | Fecha de inicio: 18/1 | 1/2018 Per           | rforador: I       | Lorem ipsum |                  | Napa Freática:      |                   |            | Coordenada X   | 10,00             | × Eliminar        |                       |                           |
| 6:1,0                                | Fecha de fin: 18/1    | 1/2018 Doc           | umento por: [     | Lorem ipsum |                  | Profundidad del NF: | 6,00 m            |            | Coordenada Y   | 5,00              | GeoClipboard™     |                       |                           |
| 7:1,0                                | Escala: una p         | página               |                   |             |                  | NF continua:        | 7.00 m            |            | Coordenada Z   | 180,70 m          | Copiar            |                       |                           |
| 8:1.0                                |                       |                      | 3                 |             |                  |                     |                   |            |                |                   | cabia             |                       |                           |
| 9:10                                 |                       |                      |                   |             |                  |                     |                   |            |                |                   |                   |                       |                           |
| 10:10                                |                       |                      |                   |             |                  |                     |                   |            |                |                   | Zoom :            |                       |                           |
| 10.1,0                               | 2                     |                      |                   |             |                  |                     |                   |            |                | -                 |                   | 100%                  |                           |
| 1                                    |                       |                      |                   |             |                  |                     |                   |            |                |                   |                   |                       |                           |
|                                      |                       |                      |                   |             |                  |                     |                   |            |                |                   |                   | OK+ 🚸                 | V OK X Cancelar           |
|                                      |                       |                      |                   |             |                  |                     |                   |            |                |                   |                   | 11                    | D                         |

#### **Tabla superior**

Trabajar con tablas es muy similar a trabajar con Excel o con otro programa de hoja de cálculo. Puede definir filas, columnas y sus dimensiones, puede combinar o separar celdas, para definir marcos, color de fondo, etc.

Comenzaremos con los cambios que se muestran en la tabla superior inicial.

| Editar protocolo                    |                       |                      |                 |             |                  |                     |                   |             |                  |               |                   |                       |       |                           |
|-------------------------------------|-----------------------|----------------------|-----------------|-------------|------------------|---------------------|-------------------|-------------|------------------|---------------|-------------------|-----------------------|-------|---------------------------|
| Parámetr                            | os                    | Escala               |                 | Tablas      |                  |                     | Formato           | de papel    |                  | Márgenes      |                   | Fuente y              | texto |                           |
| Nombre : 🛇 Perforaciones - Ensays   | de Campo 💌 🖏 ES       | 🖌 una página         | Cuadro          | Espesor :   | 0,40 [mm] Colo   | •• •                | Tamaño de papel : | A4 💌        | Superior : 15,0  | [mm] Fondo :  | 15,0 [mm]         | Por defecto ( Arial ) | •     | Vista previa de impresión |
| Esquema : Tabla - Columna           | •                     | ✓ dos página: ✓ 1:50 | Lineas interior | ts Espesor: | 0,20 [mm] Colo   | •                   | Esquema :         | portrait 💌  | Izquierda : 15,0 | [mm] Derecha: | 15,0 [mm]         |                       |       |                           |
| Tipo de protocolo : Ensayos de camp | •                     | 1:100                | Altura          | Fila :      | 5,0 [mm] Caracte | r: 3,0 [mm]         |                   |             |                  |               |                   |                       |       |                           |
| Tabla superior Columnas             |                       |                      |                 |             |                  |                     |                   |             |                  |               |                   |                       |       |                           |
|                                     |                       |                      |                 |             |                  |                     |                   |             |                  | <u> </u>      | Repetición de tab | ola :                 |       |                           |
| 1:2,0                               |                       |                      | 10              | GO          |                  | Registr             | o de Perfo        | ración      |                  | Lorem         | en la primer pág  | ina                   |       | Ŧ                         |
|                                     | **                    |                      | 20              | 00          |                  |                     |                   |             |                  | ipsum         | Columna :         |                       |       |                           |
| 2:1,0                               | Proyecto: Geo         | ological Su          | vey - "Dee      | er House"   |                  |                     |                   |             |                  |               | Añadir            |                       |       |                           |
| 3:1,0                               | ID del Proyecto: 201  | 8_A-017              |                 | Anexo no.:  | Lorem ipsum      | Equipo de per       | foración:         | Lorem ipsur | m                |               | Eliminar          |                       |       |                           |
| 4:1,0                               | Ubicación: Lore       | em ipsum             |                 |             |                  | Profundidad to      | otal:             | 50,00 m     | Ubicación de     | Perforació    | Fila :            |                       |       |                           |
| 5:1,0                               | Fecha de inicio: 18/1 | 11/2018 Pe           | rforador:       | Lorem ipsum | n                | Napa Freática       |                   |             | Coordenada X:    | 10.00         | × Fliminar        |                       |       |                           |
| 6:1.0                               | Fecha de fin: 18/1    | 11/2018 Do           | cumento por:    | Lorem ipsum | n                | Profundidad del NF: | 6.00 m            |             | Coordenada Y:    | 5.00          | GeoClipboard™     |                       |       |                           |
| 7:10                                | Fecale: upa           | nágina               |                 |             |                  | NE continue:        | 7.00 m            |             | Coordenada 7:    | 180 70 m      | ga, Copiar        |                       |       |                           |
| 8.10                                | Locald. una           | pagina               |                 |             |                  | Ni continua.        | 7,00 m            |             | Coordenada 2.    | 100,70111     | 100 tabla         |                       |       |                           |
| 0:1,0                               |                       |                      |                 |             |                  |                     |                   |             |                  |               |                   |                       |       |                           |
| 9:1,0                               |                       |                      |                 |             |                  |                     |                   |             |                  |               | Zoom :            |                       |       |                           |
| 10:1,0                              |                       |                      |                 |             |                  |                     |                   |             |                  |               |                   | 100%                  |       | <b>E</b>                  |
| •                                   | -                     |                      |                 |             |                  |                     |                   |             |                  | -             |                   | <b></b>               |       |                           |
|                                     |                       |                      |                 |             |                  |                     |                   |             |                  | 1             |                   |                       |       |                           |
| -                                   |                       |                      |                 |             |                  |                     |                   |             |                  |               |                   | OK                    | .+ •  | OK K Cancelar             |
| 14                                  |                       |                      |                 |             |                  |                     |                   |             |                  |               |                   |                       |       |                           |

En el primer paso eliminaremos las filas 9, 10 y 11.

| Editar protocolo                    |                    |               | B               |              |                  |             |                                       | an          |                |                 |                   |                       |   | X                         |
|-------------------------------------|--------------------|---------------|-----------------|--------------|------------------|-------------|---------------------------------------|-------------|----------------|-----------------|-------------------|-----------------------|---|---------------------------|
| Parámetr                            | os                 | Escala        |                 | Tablas       |                  |             | Formato                               | de papel    |                | Márgenes        |                   | Fuente y texto        |   |                           |
| Nombre : 💲 Perforaciones - Ensayo   | de Campo 💌 🛱       | ES 🖌 una pági | ina Cuadro      | Espesor :    | 0,40 [mm] Cold   | r:          | <ul> <li>Tamaño de papel :</li> </ul> | A4 💌        | Superior : 15  | 0 [mm] Fondo:   | 15,0 [mm]         | Por defecto ( Arial ) | • | Vista previa de impresión |
| Esquema : Tabla - Columna           | -                  | ✓ dos pági    | Lineas interior | es Espesor : | 0,20 [mm] Cole   | r:          | <ul> <li>Esquema :</li> </ul>         | portrait 💌  | Izquierda : 15 | 0 [mm] Derecha: | 15,0 [mm]         |                       |   |                           |
| Tipo de protocolo : Ensayos de camp | •                  | 1:100         | Altura          | Fila :       | 5,0 [mm] Caracte | r: 3,0 (n   | ım]                                   |             |                |                 |                   |                       |   |                           |
| Tabla superior Columnas             |                    |               |                 |              |                  |             |                                       |             |                |                 |                   |                       |   |                           |
|                                     |                    |               | 1.00            |              |                  | 1           |                                       | 1.1         |                | <u> </u>        | Repetición de tal | bla :                 |   |                           |
| 1:2.0                               |                    |               |                 | GO           |                  | Regi        | stro de Perfo                         | ración      |                | Lorem           | en la primer pág  | jina                  |   | Ŧ                         |
|                                     | "                  |               | _LO             | 00           |                  |             |                                       |             |                | ipsum           | Columna :         |                       |   |                           |
| 2:1,0                               | Proyecto: 0        | Geological S  | urvey - "De     | er House"    |                  |             |                                       |             |                |                 | 💠 Añadir          |                       |   |                           |
| 3:1,0                               | ID del Proyecto: 2 | 2018_A-017    |                 | Anexo no.:   | Lorem ipsum      | Equipo de j | perforación:                          | Lorem ipsur | m              |                 | Eliminar          |                       |   |                           |
| 4:1,0                               | Ubicación: L       | orem ipsum    |                 |              |                  | Profundida  | total:                                | 50.00 m     | Ubicación d    | e Perforació    | Fila:             |                       |   |                           |
| 5:10                                | Fecha de inicio: 1 | 18/11/2018    | Perforador      | Lorem insum  |                  | Nana Freáti | ca:                                   |             | Coordenada X   | 10.00           | Y Anadir          | _                     |   |                           |
| 6:10                                | Eacha do fin: 1    | 10/11/2010    |                 | Lorem incum  | Eliminar fila    | -X          | 6 00 m                                |             | Coordonada V   | 5.00            | GeeClinhourdTM    |                       |   |                           |
| 0.1,0                               | Fecha de III. I    | 10/11/2010    | Documento por.  | Lorentipsun  | Province Pro-    |             | 0,00 m                                |             | Coordenada F   | 5,00            | res Coniar        |                       |   |                           |
| 7:1,0                               | Escala: u          | una página    |                 |              | Liminar fila :   | <u> </u>    | : 7,00 m                              |             | Coordenada Z   | 180,70 m        | tabla             |                       |   |                           |
| 8:1,0                               |                    |               | :               |              | Numero :         |             |                                       |             |                | _               |                   |                       |   |                           |
| 9:1,0                               |                    |               |                 |              | 🖌 OK             | 🗙 Cancelar  |                                       |             |                |                 | Zeom :            |                       |   |                           |
| 10:1,0                              | ]                  |               |                 |              |                  |             |                                       |             |                |                 |                   | 100%                  |   |                           |
| 4                                   | 1                  |               |                 |              |                  |             |                                       |             |                |                 |                   |                       |   |                           |
|                                     |                    |               |                 |              |                  |             |                                       |             |                |                 |                   |                       |   |                           |
|                                     |                    |               |                 |              |                  |             |                                       |             |                |                 |                   | OK + 🦊                |   | OK 🗙 Cancelar             |

La tabla superior ahora se ve :

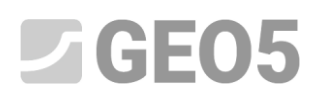

| Editar protocolo                     |                  |                   |                 |             |                  |                    |                 |            |                 | ×               |                  |                       |   | ×                         |
|--------------------------------------|------------------|-------------------|-----------------|-------------|------------------|--------------------|-----------------|------------|-----------------|-----------------|------------------|-----------------------|---|---------------------------|
| Parámetro                            | 15               | Escala            |                 | Tablas      |                  |                    | Formato         | de papel   |                 | Märgenes        |                  | Fuente y texto        |   |                           |
| Nombre : 🕥 Perforaciones - Ensayo    | de Campo 💌 🛪     | 🖌 ES 🗹 una págini | a Cuadro        | Espesor :   | 0,40 [mm] Colo   | r: 🗾 👻             | Tamaño de papel | A4 💌       | Superior : 15/  | 0 [mm] Fondo:   | 15,0 [mm]        | Por defecto ( Arial ) | - | Vista previa de impresión |
| Esquema : Tabla - Columna            | -                | ✓ dos página      | Lineas interior | es Espesor: | 0,20 [mm] Colo   | e: 🗾 👻             | Esquema :       | portrait 💌 | Izquierda : 15, | 0 [mm] Derecha: | 15,0 [mm]        |                       |   |                           |
| Tipo de protocolo : Ensayos de campo | •                | 1:100             | Altura          | Fila :      | 5,0 [mm] Caracte | r: 3,0 (mm         | 1               |            |                 |                 |                  |                       |   |                           |
| Tabla superior Columnas              |                  |                   |                 |             |                  |                    |                 |            |                 |                 |                  |                       |   |                           |
|                                      |                  |                   |                 |             |                  |                    |                 |            |                 |                 | Repetición de ta | bla :                 |   |                           |
|                                      | A : 1,0          | B : 1,0           | C : 1,0         | D : 1,0     | E : 1,0          | F:1,0              | G : 1,0         | H:1,0      | I : 1,0         | J : 1,0         | en la primer på  | gina                  |   | -                         |
|                                      |                  | 1                 |                 | ~~          |                  |                    |                 |            |                 | Lorem           | Columna :        |                       |   |                           |
| 1:2,0                                |                  |                   |                 | GO          |                  | Regist             | ro de Perfo     | ración     |                 | ineum           | + Añadir         |                       |   |                           |
|                                      |                  |                   |                 | <u> </u>    |                  |                    |                 |            |                 | ipsum           | Eliminar         |                       |   |                           |
| 2:1,0                                | Proyecto:        | Geological Su     | rvey - "De      | er House"   |                  |                    |                 |            |                 |                 | Fila :           |                       |   |                           |
| 3:1,0                                | ID del Proyecto: | 2018_A-017        |                 | Anexo no.:  | Lorem ipsum      | Equipo de pe       | erforación:     | Lorem ipsu | m               | _               | + Anadir         |                       |   |                           |
| 4:1,0                                | Ubicación:       | Lorem ipsum       |                 |             |                  | Profundidad t      | total:          | 50,00 m    | Ubicación de    | e Perforació    | Eliminar         |                       |   |                           |
| 5:1.0                                | Fecha de inicio: | 18/11/2018 P      | erforador:      | Lorem ipsun | n                | Napa Freática      | a:              |            | Coordenada X:   | 10.00           | GeoClipboard™    |                       |   |                           |
| 6:10                                 | Fecha de fin:    | 18/11/2018        | ocumento por    | Lorem insun |                  | Profundidad dal NE | 6.00 m          |            | Coordenada V    | 5.00            | tabla            |                       |   |                           |
|                                      |                  | 10/11/2010 0      | ocumento por.   | Lorennipsun |                  |                    | 0,00 m          |            | Coordenada 1.   | 3,00            |                  |                       |   |                           |
| 7:1,0                                | Escala:          | una página        |                 |             |                  | NF continua:       | 7,00 m          |            | Coordenada Z    | 180,70 m        |                  |                       |   |                           |
| 8:1,0                                |                  |                   | 1               |             |                  |                    |                 | :          |                 |                 | Zoom :           |                       |   |                           |
|                                      |                  |                   |                 |             |                  |                    |                 |            |                 |                 | -                | 100%                  |   |                           |
| •                                    |                  |                   |                 |             |                  |                    |                 |            |                 |                 |                  |                       |   |                           |

A continuación editamos la celda con información sobre la Escala. (Haga clic en la celda A7)

El **nombre** "Escala" ya está definido por lo que podemos hacer que la celda sea más ancha, más alta, texto en negrita, etc.

| Nodificación de celda A7                                                                                    | ×             |
|----------------------------------------------------------------------------------------------------|---------------|
| Número de columnas : 2 Margen derecho Color de fondo : 🔍                                                    |               |
| Item 1                                                                                                    | Añadir ítem   |
| Tipo de ítem : Texto  Insertar campo                                                                        | (ai finai)    |
| Ubicación del item en la celda                                                                              |               |
| Horizontal : centro 🔽 Parte de ancho : 100 [%] Color de fuente : 🛛 🔽 🖉 Negrital 🗌 Texto vertical            |               |
| Vertical : centro V Parte de alto : 100 [%] Tamaño de fuente : normal Itálica V Ajuste de línea<br>Subrayar |               |
| Modificación de tamaño : reducir                                                                            |               |
|                                                                                                    | OK X Cancelar |

Ahora la celda se ve como sigue:

| Editar protocolo                    |                  | -                  |                      |             |                  |                     |                   |            |                  |
|-------------------------------------|------------------|--------------------|----------------------|-------------|------------------|---------------------|-------------------|------------|------------------|
| Parámetr                            | os               | Escala             |                      | Tablas      |                  |                     | Formato           | de papel   |                  |
| Nombre : 🕤 Perforaciones - Ensayo   | de Campo 🛛 🔻 🛪   | 🕻 ES 🗹 una pág     | gina Cuadro          | Espesor :   | 0,40 [mm] Cold   | er:                 | Tamaño de papel : | A4 💌       | Superior : 15,0  |
| Esquema : Tabla - Columna           | -                | ✓ dos pág ✓ 1 : 50 | inas Lineas interior | es Espesor: | 0,20 [mm] Cold   | r:                  | Esquema :         | portrait 💌 | Izquierda : 15,0 |
| Tipo de protocolo : Ensayos de camp | •                | 1:100              | Altura               | Fila :      | 5,0 [mm] Caracte | er : 3,0 [mm]       |                   |            |                  |
| Tabla superior Columnas             |                  |                    |                      |             |                  |                     |                   |            |                  |
|                                     |                  |                    |                      |             |                  |                     |                   |            |                  |
|                                     | A:1,0            | B:1,0              | C:1,0                | D : 1,0     | E : 1,0          | F : 1,0             | G : 1,0           | H : 1,0    | I : 1,0          |
| 1:2,0                               | "                |                    | LO                   | GO          |                  | Regist              | ro de Perfo       | ración     |                  |
| 2 : 1,0                             | Proyecto:        | Geological S       | Survey - "Dee        | er House"   |                  |                     |                   |            |                  |
| 3 : 1,0                             | ID del Proyecto: | 2018_A-017         |                      | Anexo no.:  | Lorem ipsum      | Equipo de pe        | rforación:        | Lorem ipsu | ım               |
| 4 : 1,0                             | Ubicación:       | Lorem ipsum        |                      |             |                  | Profundidad t       | otal:             | 50,00 m    | Ubicación de     |
| 5 : 1,0                             | Fecha de inicio: | 18/11/2018         | Perforador:          | Lorem ipsun | n                | Napa Freática       | :                 |            | Coordenada X:    |
| 6 : 1,0                             | Fecha de fin:    | 18/11/2018         | Documento por:       | Lorem ipsun | n                | Profundidad del NF: | 6,00 m            |            | Coordenada Y:    |
| 7 : 1,0                             | <b>F</b>         |                    |                      |             |                  | NF continua:        | 7,00 m            |            | Coordenada Z:    |
| 8 : 1,0                             | ESC              | ala.               |                      |             |                  |                     |                   | :          |                  |
| •                                   |                  |                    |                      |             |                  |                     |                   |            |                  |

Haremos cambios similares a los de la celda C7, pero ahora queremos mostrar los **datos** como resultado de la variable Escala. Lo definimos haciendo clic en "**Insertar campo**" y se seleccionamos "**Protocolos parámetro - datos**" y se abre una ventana de diálogo donde seleccionamos "**Escala**".

Nota: Es importante distinguir entre los elementos "Nombre" y "Datos". "Nombre" inserta el nombre del tipo de datos (por ejemplo, capataz de perforación) "Datos" inserta información para el Nombre seleccionado (por ejemplo, el Sr. Smith).

| Modificación de celda C7<br>Número de columnas :<br>Número de filas :<br>1                                            | jo:                                                                                                    | ición                                                              |
|----------------------------------------------------------------------------------------------------|----------------------------------------------------------------------------------------------------|--------------------------------------------------------------------|
| Item 1                                                                                                    |                                                                                                    | Añadir ítem                                                        |
| Tipo de ítem : Texto 💌                                                                                                | Insertar campo 🗸                                                                                            | Ultrania                                                           |
|                                                                                                    | Datos de usuario del ensayo de campo - nombre<br>Datos de usuario del ensayo de campo - data                | Datos del proyecto - nombre<br>Datos del proyecto - data           |
| — Ubicación del item en la celda — — — Fuente y                                                                       | Datos básicos del ensayo de campo - nombre           texto         Datos básicos del ensayo de campo - data | Parámetros de protocolo - nombre<br>Parámetros de protocolo - data |
| Horizontal : izquierda  Parte de ancho : 100 [%] Color de fue<br>Vertical : centro  Parte de alto : 100 [%] Tamaño de | ente : Imágen - nombre<br>fuente : Texto general multilenguaje                                              | Datos de la compañía - nombre<br>Datos de la compañía - data       |
| Modificació                                                                                                    | in de tamañ                                                                                                 | Otros parámetros - nombre<br>Otros parámetros - data               |
|                                                                                                    | <b>√</b> (                                                                                                  | DK Cancelar                                                        |

También vamos a dar formato a toda la celda para que el resultado sea como se muestra: (Modificación de celda C7)

| ámetros               | Escala                                          |                    | Tablas        |             |             |                     | Formato           | de papel    |            |                  | Márge   | enes |
|-----------------------|-------------------------------------------------|--------------------|---------------|-------------|-------------|---------------------|-------------------|-------------|------------|------------------|---------|------|
| Ensayo de Campo 🛛 🔻 🛪 | ES 🔽 una página                                 | Cuadro             | Espesor :     | 0,40 [mm]   | Color:      | -                   | Tamaño de papel : | A4 🔻        | Superior : | 15,0             | [mm]    | Fon  |
| umna 💌                | <ul> <li>dos páginas</li> <li>1 · 50</li> </ul> | Lineas interiores  | Espesor :     | 0,20 [mm]   | Color:      | •                   | Esquema :         | portrait 💌  | Izquierda  | : 15,0           | [mm]    | Dere |
| campo 💌               | ✓ 1:100                                         | Altura             | Fila :        | 5,0 [mm] C  | aracter :   | 3,0 [mm]            |                   |             |            |                  |         |      |
|                       |                                                 |                    |               |             |             | Martin Martin I     | 1.07              |             |            |                  |         |      |
|                       |                                                 |                    |               |             |             | Modificación de cel | da C/             |             |            |                  |         |      |
|                       |                                                 |                    |               |             |             | Número de colum     | inas : 🖪          | ✓ Margen de | recho (    | Color de fondo : |         | •    |
|                       | A:1,0 B:1                                       | .0 C : 1,0         | D : 1,0       | E:1,0       | E :         | Número de filas :   | 2                 | Margen inf  | ferior     |                  |         |      |
| 1:2,0                 |                                                 | LO                 | GO            |             | F           | Item 1              |                   |             |            |                  |         |      |
| 2:1,0                 | Proyecto: Geolog                                | ical Survey - "Dee | er House"     |             |             | Tipo de ítem :      | Texto             | -           |            |                  |         |      |
| 3:1,0                 | ID del Proyecto: 2018_A-                        | 017                | Anexo no.:    | Lorem ipsum | Equipo      | [Escala]            |                   |             |            |                  |         |      |
| 4:1,0                 | Ubicación: Lorem i                              | osum               |               |             | Profun      |                     |                   |             |            |                  |         |      |
| 5:1,0                 | Fecha de inicio: 26/11/20                       | )18 Perforador:    | Lorem ipsum   |             | Napa F      |                     |                   |             |            |                  |         |      |
| 6:1,0                 | Fecha de fin: 26/11/20                          | )18 Documento por  | : Lorem ipsum |             | Profundidad | - Ubicación del     | item en la celda  |             |            | - Evente v text  | •       |      |
| 7:1,0                 | Facalar                                         |                    |               |             | NF cor      | Obicación de        | item en la celua  |             |            | i dente y text   | .0      | Б    |
| 8:1,0                 | Lscala.                                         | una pagina         |               |             |             | Horizontal : izc    | uierda 🔻 Parte d  | le ancho :  | 100 [%]    | Color de fuente  |         | Ľ    |
| 9:1,0                 |                                                 |                    |               |             |             | Vertical : ce       | ntro 💌 Parte d    | le alto :   | 100 [%]    | Tamaño de fue    | nte :   |      |
| 10:1,0                |                                                 |                    |               |             |             |                     |                   |             |            | Modificación d   | e tamañ | io : |
| 11:1,0                |                                                 |                    |               |             |             |                     |                   |             |            |                  |         |      |
|                       |                                                 |                    |               |             |             |                     |                   |             |            |                  |         |      |
|                       |                                                 |                    |               |             |             |                     |                   |             |            |                  |         |      |

El siguiente paso es agregar información sobre el "Método de perforación" (celda F8). Agregue el Método de perforación de texto como parámetro de protocolo predeterminado - "**Insertar campo**" y "**Datos de usuario del ensayo de campo - nombre**" y "**Método de perforación**"-

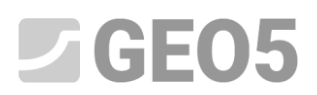

| GEO5 2019 - Estratigrafía (Versión Demo) [E:\Users\Public\Documents | sV Modificación do coldo E8     | Not Page 1                               |                                            |                                                              |            |
|---------------------------------------------------------------------|---------------------------------|------------------------------------------|--------------------------------------------|--------------------------------------------------------------|------------|
| Archivo Editar Entrada Salidas Configuraciones Ayuda                |                                 |                                          |                                            |                                                              |            |
| Editar protocolo                                                    | Número de columnas :            | 5 🖌 Margen derecho Color de fonc         | lo :                                       |                                                              |            |
| rámetros Escala<br>Ensayo de Campo ▼ 🛪 ES ✓ una página Cuadro       | Número de filas :               | 1 Margen inferior                        |                                            |                                                              | + Añ       |
| umna v dos páginas<br>V 1:50                                        | es Tipo de ítem : Texto         |                                          |                                            | Insertar camp                                                | o▼ ·→ Ins  |
| campo V 1:100 Altura                                                |                                 | Datos de usuario del ensa                | yo de campo - nombre<br>yo de campo - data | Datos del proyecto - nombre<br>Datos del proyecto - data     |            |
|                                                                     | - Ubicación del item en la celo | da Datos básicos del ensayo              | de campo - nombre<br>de campo - data       | Parámetros de protocolo - no<br>Parámetros de protocolo - da | mbre<br>ta |
| A:1,0 B:1,0 C:1,                                                    | "0 Horizontal : centro 🔻 F      | Parte de ancho : 📃 Imágen - nombre       |                                            | Datos de la compañía - nomb                                  | re         |
| 1:2,0                                                               | Vertical : centro Vertical :    | Parte de alto : Texto general multilengu | aje                                        | Datos de la compañía - data                                  |            |
| 2:10 Proyecto: Geological Survey -                                  |                                 |                                          |                                            | Otros parámetros - nombre                                    |            |
| 3:1.0 ID del Proyecto: 2018 A-017                                   |                                 |                                          |                                            |                                                              |            |
| 4 : 1,0 Ubicación: Lorem ipsum                                      | 1                               |                                          |                                            |                                                              | 🗸 ОК       |
| 5:1,0 Fecha de inicio: 26/11/2018 Perforad                          | lor. Lorem ipsum                | плара птеацса.                           | Coordenada A. 10,00                        |                                                              |            |
| 6:1,0 Fecha de fin: 26/11/2018 Document                             | to por: Lorem ipsum             | Profundidad del NF: 6,00 m               | Coordenada Y: 5,00                         |                                                              |            |
| 7:1,0                                                               | ine .                           | NF continua: 7,00 m                      | Coordenada Z: 180,70 m                     |                                                              |            |
| 8 : 1,0 Escala: Una pagi                                            | ina                             | :                                        |                                            | ]                                                            |            |
| 9:1,0                                                               |                                 |                                          |                                            |                                                              |            |
| 10:1,0                                                              |                                 |                                          |                                            |                                                              |            |
| 11:1,0                                                              |                                 |                                          |                                            |                                                              |            |

#### Dándole formato a la celda, la tabla se verá así:

|         | A:1,0            | B:1,0        | C : 1,0        | D : 1,0     | E:1,0       | F : 1,0             | G : 1,0     | H:1,0       | I:1,0         | J : 1,0        |
|---------|------------------|--------------|----------------|-------------|-------------|---------------------|-------------|-------------|---------------|----------------|
| 1 : 2,0 | ,,               |              | LO             | GO          |             | Regist              | ro de Perfo | oración     |               | Lorem<br>ipsum |
| 2:1,0   | Proyecto:        | Geological S | Survey - "Dee  | r House"    |             |                     |             |             |               |                |
| 3:1,0   | ID del Proyecto: | 2018_A-017   |                | Anexo no.:  | Lorem ipsum | Equipo de per       | foración:   | Lorem ipsum |               |                |
| 4:1,0   | Ubicación:       | Lorem ipsum  |                |             |             | Profundidad to      | otal:       | 50,00 m     | Ubicación de  | Perforación:   |
| 5:1,0   | Fecha de inicio: | 26/11/2018   | Perforador:    | Lorem ipsum |             | Napa Freática       | c           |             | Coordenada X: | 10,00          |
| 6:1,0   | Fecha de fin:    | 26/11/2018   | Documento por: | Lorem ipsum |             | Profundidad del NF: | 6,00 m      |             | Coordenada Y: | 5,00           |
| 7:1,0   | <b>F</b>         | -1           |                |             |             | NF continua:        | 7,00 m      |             | Coordenada Z: | 180,70 m       |
| 8:1,0   | ESC              | ala:         | una pagina     |             |             | Método de pe        | rforación   |             |               |                |

Cambios similares se realizarán en la celda H8, pero aquí vamos a imprimir datos, el resultado de la variable Método de perforación. Primero lo definimos - presionamos el botón "*Insertar campo*" y seleccionamos "**Datos de usuario de ensayo de campo - data**". Luego aparece una ventana de diálogo donde seleccionamos "**Método de** 

#### perforación".

| Modificación de celda H8                  |                                             | 23                        |
|-------------------------------------------|---------------------------------------------|---------------------------|
| Número de columnas : 3 🗸 Marge            | n derecho Color de fondo : 🔽 🔻              |                           |
| Número de filas : 1 🖌 Marge               | n inferior                                  |                           |
| Item 1                                    |                                             | Añadir ítem               |
| Tipo de ítem : Texto                      |                                             | Insertar campo            |
|                                           |                                             |                           |
| Ubicación del item en la celda            | Datos de usuario del ensavo de campo - data |                           |
| Horizontal : izquierda 🔻 Parte de ancho : |                                             | → Negrita Texto vertical  |
| Vertical : centro Parte de alto :         | Anexo no.                                   | Itálica 🗸 Ajuste de línea |
|                                           | Documento por                               | Subrayar                  |
|                                           | Evaluado por                                |                           |
|                                           | Procesado por                               |                           |
|                                           | Fecha de inicio                             | V OK X Cancelar           |
|                                           | Fecha de fin                                |                           |
|                                           | Perforador                                  |                           |
|                                           | Equipo de perforación                       |                           |
|                                           | Método de perforación 🛛 👻                   |                           |
|                                           |                                             |                           |
|                                           | V OK X Cancelar                             |                           |

|         | A : 1,0          | B:1,0              | C:1,0          | D : 1,0     | E:1,0       | F:1,0               | G : 1,0      | H:1,0       | I:1,0         | J : 1,0        |
|---------|------------------|--------------------|----------------|-------------|-------------|---------------------|--------------|-------------|---------------|----------------|
| 1 : 2,0 |                  |                    | LO             | GO          |             | Regist              | tro de Perfo | oración     |               | Lorem<br>ipsum |
| 2:1,0   | Proyecto:        | Geological S       | Survey - "Dee  | r House"    |             |                     |              |             |               |                |
| 3:1,0   | ID del Proyecto: | 2018_A-017         |                | Anexo no.:  | Lorem ipsum | Equipo de per       | foración:    | Lorem ipsum |               |                |
| 4:1,0   | Ubicación:       | Lorem ipsum        |                |             |             | Profundidad to      | otal:        | 50,00 m     | Ubicación de  | e Perforación: |
| 5:1,0   | Fecha de inicio: | 26/11/2018         | Perforador:    | Lorem ipsum |             | Napa Freática       | i:           |             | Coordenada X: | 10,00          |
| 6:1,0   | Fecha de fin:    | 26/11/2018         | Documento por: | Lorem ipsum |             | Profundidad del NF: | 6,00 m       |             | Coordenada Y: | 5,00           |
| 7:1,0   | E.c.             | -1                 |                |             |             | NF continua:        | 7,00 m       |             | Coordenada Z: | 180,70 m       |
| 8:1,0   | Esc              | Escala: una página |                |             |             | Método de pe        | rforación    | Lorem ipsum |               |                |

También editamos la celda y la tabla para que se vea como se muestra a continuación:

Luego cambiamos de sección con coordenadas. Seleccione la celda "Posición de perforación" (celda I4), cambie el texto a "Coordinadas:"

| Parámetros                                        | Escala                     | Tablas            |                |                          | Formato d         | le papel         |             |
|---------------------------------------------------|----------------------------|-------------------|----------------|--------------------------|-------------------|------------------|-------------|
| Nombre : 🕥 Perforaciones - Ensayo de Campo 🔹 🛪 ES | 🖌 una página 🛛 Cuadro      | Espesor :         | 0,40 [mm] C    | Color:                   | Tamaño de papel : | A4 💌             | Superior :  |
| Esquema : Tabla - Columna                         | ✓ dos páginas<br>✓ 1:50    | eriores Espesor : | 0,20 [mm] C    | Color:                   | Esquema :         | portrait 💌       | Izquierda : |
| Tipo de protocolo : Ensayos de campo              | ✓ 1:100 Altura             | Fila :            | 5,0 [mm] Cara  | acter: 3,0 [mm]          |                   |                  |             |
| Modificación de celda 14                          |                            |                   |                |                          | ×                 |                  |             |
| Número de columnas : 2 🖌 Margen derecho           | Color de fondo : 📃 👻       | ]                 |                |                          |                   |                  |             |
| Número de filas : 1 Margen inferior               |                            |                   |                |                          |                   |                  |             |
| Item 1                                            |                            |                   |                | Añadir íte               | m                 | I : 1,0          | J : 1,0     |
| Tipo de ítem : Texto                              |                            |                   | Inserta        | ar campo 🕶 💶 Insertar ít | em                |                  | orem        |
| Coordenadas:                                      |                            |                   |                | :± (antes de             | Nro 1)            |                  | psum        |
|                                                   |                            |                   |                |                          | um_               |                  |             |
|                                                   |                            |                   |                |                          | L L               | Jbicación de Pe  | erforación: |
| - Ubicación del item en la celda                  | - Fuente y texto           |                   |                |                          | 0                 | oordenada X: 10  | ,00         |
| Horizontal : centro  Parte de ancho : 100 [%]     | Color de fuente :          | <b>•</b>          | Negrita Tex    | to vertical              | Co                | oordenada Y: 5,0 | 00          |
| Vertical : centro  Parte de alto : 100 [%]        | Tamaño de fuente : r       | normal 💌 🗌        | Itálica 🖌 Aju: | iste de línea            |                   | oordenada Z: 18  | 0,70 m      |
|                                                   | Modificación de tamaño : r | reducir 🔻         | Subrayar       |                          | -                 |                  |             |
|                                                   |                            |                   |                |                          |                   |                  |             |
|                                                   |                            |                   |                | 🗸 ОК 🗙                   | Cancelar          |                  |             |
| <u> </u>                                          |                            |                   |                |                          |                   |                  |             |

Confirme presionando el botón "OK" y la celda se verá como se muestra a continuación:

|       | A : 1,0          | B:1,0        | C:1,0          | D:1,0       | E:1,0       | F:1,0                             | G : 1,0      | H:1,0       | I:1,0         | J:1,0          |
|-------|------------------|--------------|----------------|-------------|-------------|-----------------------------------|--------------|-------------|---------------|----------------|
| 1:2,0 |                  |              | LO             | GO          |             | Regist                            | tro de Perfo | oración     |               | Lorem<br>ipsum |
| 2:1,0 | Proyecto:        | Geological S | Survey - "Dee  | r House"    |             |                                   |              |             |               |                |
| 3:1,0 | ID del Proyecto: | 2018_A-017   |                | Anexo no.:  | Lorem ipsum | Equipo de per                     | foración:    | Lorem ipsum |               |                |
| 4:1,0 | Ubicación:       | Lorem ipsum  |                |             |             | Profundidad to                    | otal:        | 50,00 m     | Coorde        | enadas:        |
| 5:1,0 | Fecha de inicio: | 26/11/2018   | Perforador:    | Lorem ipsum |             | Napa Freática                     | C.           |             | Coordenada X: | 10,00          |
| 6:1,0 | Fecha de fin:    | 26/11/2018   | Documento por: | Lorem ipsum |             | Profundidad del NF:               | 6,00 m       |             | Coordenada Y: | 5,00           |
| 7:1,0 | <b>F</b>         | -1           |                |             |             | NF continua:                      | 7,00 m       |             | Coordenada Z: | 180,70 m       |
| 8:1,0 | ESC              | ala:         | una pagina     |             |             | Método de perforación Lorem ipsum |              |             |               |                |

Realicemos cambiando: mismos los pasos "Coordenada Χ" por "NORTE =" (celda 15) "Coordenada Y" por "ESTE =" (celda I6) =" "Coordenada Χ" "ALTITUD (celda 17) por Estos textos recientemente modificados los ubicaremos hacia la derecha de las celdas. La tabla se verá de la siguiente manera:

|         | A : 1,0          | B:1,0        | C:1,0          | D : 1,0     | E:1,0                             | F:1,0               | G : 1,0      | H:1,0       | I : 1,0 | J : 1,0        |
|---------|------------------|--------------|----------------|-------------|-----------------------------------|---------------------|--------------|-------------|---------|----------------|
| 1:2,0   |                  |              | LO             | GO          |                                   | Regist              | tro de Perfo | oración     |         | Lorem<br>ipsum |
| 2:1,0   | Proyecto:        | Geological S | Survey - "Deei | r House"    |                                   |                     |              |             |         |                |
| 3:1,0   | ID del Proyecto: | 2018_A-017   |                | Anexo no.:  | Lorem ipsum                       | Equipo de per       | foración:    | Lorem ipsum |         |                |
| 4:1,0   | Ubicación:       | Lorem ipsum  |                |             |                                   | Profundidad to      | otal:        | 50,00 m     | Coorde  | enadas:        |
| 5:1,0   | Fecha de inicio: | 26/11/2018   | Perforador:    | Lorem ipsum |                                   | Napa Freática       | i:           |             | NORTE   | 10,00          |
| 6:1,0   | Fecha de fin:    | 26/11/2018   | Documento por: | Lorem ipsum |                                   | Profundidad del NF: | 6,00 m       |             | ESTE    | 5,00           |
| 7 : 1,0 | Eng              | alar         | una afaina     |             |                                   | NF continua:        | 7,00 m       |             | ALTITUD | 180,70 m       |
| 8:1,0   | ESC              | aia:         | una pagina     |             | Método de perforación Lorem ipsum |                     |              |             |         |                |

#### Columnas

Al momento hemos realizado todos los cambios en la solapa "Tabla Superior" y ahora realizaremos los cambios en la solapa "Columnas". Define 2 nuevas columnas entre las columnas D y E, presionando el botón "Añadir"

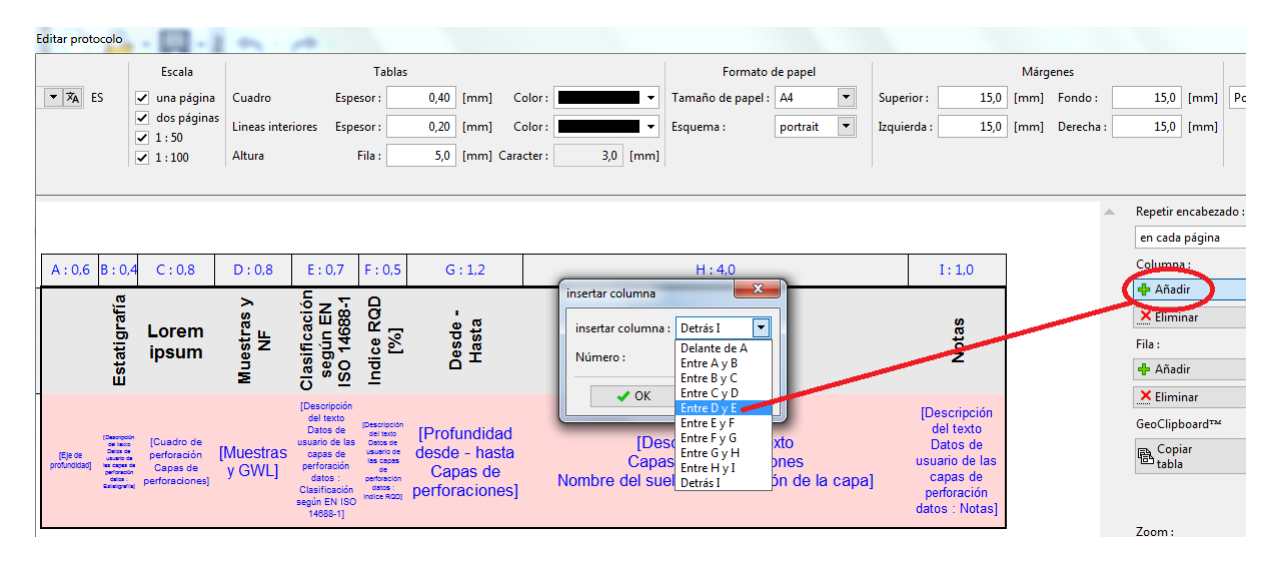

Confirme los cambios presionando el botón "OK" y las columnas tendrán el siguiente aspecto:

|       | A: 0,6 B:0,4                                                                                                    | C : 0,8                                                 | D : 0,8             | E:1,0 | F : 1,0 | G : 0,7                                                                                                    | H : 0,5                                                                                      | I : 1,2                                                     | J : 4,0                                                                                           | K:1,0                                                                                                   |
|-------|----------------------------------------------------------------------------------------------------|---------------------------------------------------------|---------------------|-------|---------|----------------------------------------------------------------------------------------------------|----------------------------------------------------------------------------------------------|-------------------------------------------------------------|---------------------------------------------------------------------------------------------------|----------------------------------------------------------------------------------------------------|
| 1:4,0 | Estatigrafía                                                                                                    | Lorem<br>ipsum                                          | Muestras y<br>NF    |       |         | ciasinicacion<br>según EN ISO<br>14688-1                                                                                               | Indice RQD [%]                                                                               | Desde -<br>Hasta                                            | Litología                                                                                         | Notas                                                                                                   |
|       | Sectors<br>Generation<br>(E)e de lacto<br>Generation<br>(E)e de<br>profundicial<br>de la de la<br>detaria<br>alumperi | [Cuadro de<br>perforación<br>Capas de<br>perforaciones] | [Muestras<br>y GWL] |       |         | Descripción<br>del texto<br>Datos de<br>uario de las<br>capas de<br>perforación<br>datos :<br>:asificación<br>s gún EN ISO<br>14585-1] | (Descripción<br>de lasto<br>Detas de<br>Lastages de<br>perforación<br>detas :<br>Indoe RCIC) | [Profundidad<br>desde - hasta<br>Capas de<br>perforaciones] | [Descripción del texto<br>Capas de perforaciones<br>Nombre del suelo y descripción de la<br>capa] | [Descripción<br>del texto<br>Datos de<br>usuario de<br>las capas de<br>perforación<br>datos :<br>Notas] |

En la primera columna nueva, definimos "Casing" utilizando el botón "Insertar campo" y "Capa de ensayo de campo -nombre". Además destildamos los márgenes (derecho e inferior), cambiamos el color de fondo a gris y las propiedades del texto (centramos y negrita). Junto a Drilling, agregue información sobre las unidades [mm] manualmente.

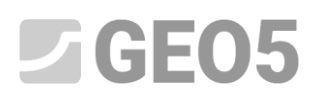

| Modificación de celda E1                                                        | x                                                                                         |
|---------------------------------------------------------------------------------|-------------------------------------------------------------------------------------------|
| Número de columnas : Margen derecho Color de fondo :                            |                                                                                           |
| Número de filas : 1 Margen inferior                                             |                                                                                           |
| ltem1                                                                           | Añadir ítem<br>(al final)                                                                 |
| Tipo de ítem : Texto                                                            | Insertar campo 🗸                                                                          |
| Casing [mm]                                                                     | Datos de usuario del ensayo de campo - nombre Datos de usuario del ensavo de campo - data |
|                                                                                 | Datos básicos del ensayo de campo - nombre                                                |
| Ubicación del item en la celda     Fuente y texto                               |                                                                                           |
| Horizontal : centro 🔽 Parte de ancho : 100 [%] Color de fuente :                | Texto general multilenguaje                                                               |
| Vertical : centro 🔽 Parte de alto : 100 [%] Tamaño de fuente : normal 🔍 Itálica | Capa de ensayo de campo - nombre                                                          |
| Modificación de tamaño : reducir                                                |                                                                                           |
|                                                                                 | ✓ OK X Cancelar                                                                           |

La columna se verá así:

|       | A : 0,6 B:0,4                                                               | 4 C:0,8                                                      | D : 0,8             | E : 1,0     | F : 1,0 | G : 0,7                                                                                                    | H : 0,5                                                                                                    | I : 1,2                                                     | J : 4,0                                                                                           | K : 1,0                                                                                                 |
|-------|-----------------------------------------------------------------------------|--------------------------------------------------------------|---------------------|-------------|---------|----------------------------------------------------------------------------------------------------|----------------------------------------------------------------------------------------------------|-------------------------------------------------------------|---------------------------------------------------------------------------------------------------|----------------------------------------------------------------------------------------------------|
| 1:4,0 | Estatigrafía                                                                | Lorem<br>ipsum                                               | Muestras y<br>NF    | Casing [mm] |         | Clasificación<br>según EN ISO<br>14688-1                                                                                                   | Indice RQD [%]                                                                                                | Desde -<br>Hasta                                            | Litología                                                                                         | Notas                                                                                                   |
|       | Secon<br>or tao<br>Desc<br>(E)e de union<br>profundidad)<br>ente<br>antropé | o<br>[Cuadro de<br>perforación<br>Capas de<br>perforaciones] | [Muestras<br>y GWL] |             |         | [Descripción<br>del texto<br>Datos de<br>usuario de las<br>capas de<br>perforación<br>datos :<br>Clasificación<br>según EN ISO<br>14688-1] | (Descripción<br>de texto<br>Detos de<br>usuarto de<br>las capas de<br>perforsacion<br>detas :<br>Indice RCIO] | [Profundidad<br>desde - hasta<br>Capas de<br>perforaciones] | [Descripción del texto<br>Capas de perforaciones<br>Nombre del suelo y descripción de la<br>capa] | [Descripción<br>del texto<br>Datos de<br>usuario de<br>las capas de<br>perforación<br>datos :<br>Notas] |

Realizamos los mismos pasos "Drilling" y agregamos información sobre el diámetro "**DN [mm**]" en la columna **F**.

| Modificación de celda F1                                                                                                    | _                         |
|----------------------------------------------------------------------------------------------------|---------------------------|
| Número de columnas : 1 Margen derecho Color de fondo :<br>Número de filas : 1 Margen inferior                                 |                           |
| Item 1<br>Tipo de ítem : Texto  Insertar campo                                                                                | Añadir ítem<br>(al final) |
| Drilling DN [mm]                                                                                                    | :± (antes de Nro 1)       |
| Ubicación del item en la celda     Fuente y texto     Fuente y texto     Fuente y texto     Fuente y texto     Fuente y texto |                           |
| Vertical: centro Vertical: 100 [%] Tamaño de fuente: normal Vertical: Ajuste de línea                                         |                           |
|                                                                                                    | OK X Cancelar             |

Luego vaya a la sección rosada de la columna E y se abre la ventana "Modificación de columna E" donde definimos los datos. datos datos usuario de Estos se cargarán а partir de de capas. Desactive el margen derecho, el tipo de columna a "Descripción del texto", la fuente de datos: "Datos de usuario de las capas de perforación" y Datos a "Casing". El texto es vertical y en el centro.

### **GE05**

| Modificación de columna E |                                              |                         | ×                                           |
|---------------------------|----------------------------------------------|-------------------------|---------------------------------------------|
| Número de columnas :      | 1 🔲 Jargen derecho Color de fondo :          | ▼                       |                                             |
| — Contenido de la column  | a                                            |                         |                                             |
| Tipo de columna :         | Descripción del texto                        |                         | -                                           |
| Fuente de datos :         | Datos de usuario de las capas de perforación |                         |                                             |
| Datos :                   | Casing                                       |                         |                                             |
| Ocultar columna si no     | hay datos para mostrar                       |                         |                                             |
| — Fuente y texto ———      |                                              | — Otros parámetros      |                                             |
| Color de fuente :         | Negrita 🖉 exto vertical                      | Color de línea :        | <ul> <li>Dibujar línea izquierda</li> </ul> |
| Tamaño de fuente :        | normal 🔽 🗌 Itálica 🗹 Ajuste de línea         | Espesor de línea : 0,20 | [mm] Dibujar línea derecha                  |
| Modificación de tamaño :  | reducir Subrayar                             | Color de relleno :      | Dibujar relleno o patrón                    |
|                           |                                              | Horizontal : centro     | Dibujar descripcion                         |
|                           |                                              | Vertical                |                                             |
|                           |                                              | vertical:               | Mostrar extremos                            |
|                           |                                              |                         | Dibujar dimensión de elevación              |
|                           |                                              |                         | ✓ OK X Cancelar                             |

Ahora la tabla se ve de la siguiente manera:

|       | A:0,6 B                      | 8:0,4                                                                                                    | C : 0,8                                                 | D : 0,8             | E : 1,0                                                                                                  | F:1,0               | G : 0,7                                                                                                    | H : 0,5                                                                                                    | I : 1,2                                                     | J : 4,0                                                                                           | K : 1,0                                                                                                 |
|-------|------------------------------|----------------------------------------------------------------------------------------------------|---------------------------------------------------------|---------------------|----------------------------------------------------------------------------------------------------|---------------------|----------------------------------------------------------------------------------------------------|----------------------------------------------------------------------------------------------------|-------------------------------------------------------------|---------------------------------------------------------------------------------------------------|----------------------------------------------------------------------------------------------------|
| 1:4,0 |                              | Estatigrafía                                                                                                    | Lorem<br>ipsum                                          | Muestras y<br>NF    | Casing [mm]                                                                                              | Drilling DN<br>[mm] | Clasificación<br>según EN ISO<br>14688-1                                                                                                   | Indice RQD [%]                                                                                               | Desde -<br>Hasta                                            | Litología                                                                                         | Notas                                                                                                   |
|       | (Eje de<br>profundidad)<br>a | escripció<br>sel bacto<br>de las<br>de las<br>apres de<br>apres de<br>apres | [Cuadro de<br>perforación<br>Capas de<br>perforaciones] | [Muestras<br>y GWL] | [Descripción<br>del texto<br>Datos de<br>usuario de<br>las capas de<br>perforación<br>datos :<br>Casing] |                     | [Descripción<br>del texto<br>Datos de<br>usuario de las<br>capas de<br>pertoración<br>datos :<br>Clasificación<br>según EN ISO<br>14588-1] | (Descripción<br>de texto<br>Detos de<br>usuarto de<br>las copas de<br>perforsación<br>detos :<br>Indice RCO) | [Profundidad<br>desde - hasta<br>Capas de<br>perforaciones] | [Descripción del texto<br>Capas de perforaciones<br>Nombre del suelo y descripción de la<br>capa] | [Descripción<br>del texto<br>Datos de<br>usuario de<br>las capas de<br>perforación<br>datos :<br>Notas] |

Haga lo mismo con la columna **F** para datos de perforación. Luego cambie la altura de la fila Nro1 a 5,5.

Ahora las columnas se verán como muestra la siguiente imagen:

|         | A : 0,6 B:0                              | ,4 C:0,8                                                                  | D : 0,8             | E : 1,0                                                                                                  | F : 1,0                                                                                                    | G : 0,7                                                                                                    | H : 0,5                                                                                                    | I:1,2                                                       | J : 4,0                                                                                           | K : 1,0                                                                                                 |
|---------|------------------------------------------|---------------------------------------------------------------------------|---------------------|----------------------------------------------------------------------------------------------------|----------------------------------------------------------------------------------------------------|----------------------------------------------------------------------------------------------------|----------------------------------------------------------------------------------------------------|-------------------------------------------------------------|---------------------------------------------------------------------------------------------------|----------------------------------------------------------------------------------------------------|
| 1 : 5,5 | Ectationafía                             | Lorem<br>ipsum                                                            | Muestras y NF       | Casing [mm]                                                                                              | Drilling DN [mm]                                                                                           | Clasificación según<br>EN ISO 14688-1                                                                                                    | Indice RQD [%]                                                                                             | Desde - Hasta                                               | Litología                                                                                         | Notas                                                                                                   |
|         | Eje de una<br>profundidad) etca<br>antro | cia<br>(Cuadro de<br>perforación<br>Capas de<br>avr perforaciones)<br>xis | [Muestras<br>y GWL] | [Descripción<br>del texto<br>Datos de<br>usuario de<br>las capas de<br>perforación<br>datos :<br>Casing] | [Descripción<br>del texto<br>Datos de<br>usuario de<br>las capas de<br>perforación<br>datos :<br>Drilling] | [Descripción<br>del texto<br>Datos de<br>usuario de las<br>capas de<br>perforación<br>datos :<br>Clasificación<br>según EN ISO<br>14688-1] | (Descripción<br>del tasto<br>Detos de<br>usuaro de<br>las cepas de<br>perforación<br>detos :<br>Indos RDD) | [Profundidad<br>desde - hasta<br>Capas de<br>perforaciones] | [Descripción del texto<br>Capas de perforaciones<br>Nombre del suelo y descripción de la<br>capa] | [Descripción<br>del texto<br>Datos de<br>usuario de<br>las capas de<br>perforación<br>datos :<br>Notas] |

Se realizan todos los cambios en el protocolo. Confirme todos los cambios presionando el botón "OK". A continuación, imprimimos el protocolo del ensayo de campo **BH1** desde el cuadro "Ensayo de campo" haciendo clic en el botón "imprimir registro".

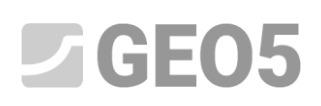

| <u>Archivo Editar Entrada Salidas Configurad</u> | tiones Ayuda         |              |              |        |                         |                      |              |                                |                                    |
|--------------------------------------------------|----------------------|--------------|--------------|--------|-------------------------|----------------------|--------------|--------------------------------|------------------------------------|
| Archivo                                          | •                    |              |              |        |                         |                      |              |                                |                                    |
| 41                                               |                      | _            |              |        |                         |                      |              |                                | Cuadros _                          |
| <b>↓</b> ↓                                       |                      |              |              |        |                         |                      |              |                                | Proyecto                           |
| <u>A</u>                                         |                      |              |              |        |                         |                      |              |                                | 🌣 Configuración                    |
| -U+-                                             |                      |              |              |        |                         |                      |              |                                | Plantillas                         |
| Q                                                |                      |              |              |        |                         |                      |              |                                | 📴 Sitio de construcción            |
|                                                  |                      |              |              |        |                         |                      |              |                                | X Puntos del terreno               |
| $\geq$                                           |                      |              |              |        |                         |                      |              |                                | Bordes del terreno                 |
| <b>A</b>                                         |                      |              |              |        |                         |                      |              |                                | Ensavos de campo                   |
| do                                               |                      |              |              |        |                         |                      |              |                                | Sueros                             |
| Ŷ                                                |                      |              |              |        |                         |                      |              | 21<br>19                       | 🕂 Perfiles de Suelo                |
|                                                  |                      |              |              |        |                         | - P                  |              |                                | F Secciones Geológicas             |
| )<br>M                                           |                      |              |              | ~      |                         |                      |              |                                | ~                                  |
| *                                                |                      |              |              |        | <b>.</b>                |                      |              | Ż                              | No. or other of                    |
| <b>W</b>                                         |                      |              |              |        |                         |                      |              |                                | modelo geológico.                  |
|                                                  |                      |              |              |        |                         |                      |              |                                |                                    |
|                                                  |                      |              |              |        |                         |                      |              |                                |                                    |
| ~~~                                              |                      |              |              |        |                         |                      |              |                                |                                    |
| ' 💾 Importar 🛛 🕂 🚔 Añadir 🛛 💆 Edita              | r Nro. 1 ····× Elimi | nar Nro. 1 📢 | Imprimir reg | istro  |                         |                      |              | ' 🗟 Copiar                     |                                    |
| Nro. Nombre de prueba                            | Tipo de              |              | Coordenada   |        | Profundidad del nunto 1 | Profundidad          | Est          | ensayos de campo seleccionados | Salidas _                          |
|                                                  | ensayo de campo      | x [m]        | y [m]        | z [m]  | d1 [m]                  | d <sub>tot</sub> [m] | de ensayc    | ▶ todos los ensayos de campo   | Añadir gráfico                     |
| > 1 BH1                                          | Perforación          | 1039757,71   | 745144,86    | 209,05 | 0,00                    | 24,00                | crea un perf |                                | Ensayos de campo : 0               |
| 2 CPT1                                           | CPT                  | 1039700,63   | 745200,84    | 222,00 | 0,00                    | 10,00                | crea un perf |                                | Total: 0                           |
| 8 3 CPTu2                                        | CPT                  | 1039714,63   | 745201,84    | 222,00 | 0,00                    | 8,19                 | crea un perf |                                | B <sup>III</sup> Lista de gráficos |
| 8 4 DPT1                                         | DPT                  | 1039757,71   | 745200,84    | 208,00 | 0,00                    | 7,60                 | crea un perf | ard                            |                                    |
| 5 SPT1                                           | SPT                  | 1039733,54   | 745200,51    | 216,79 | 0,00                    | 18,00                | crea un perf | pbo                            |                                    |
| 5 6 DM11                                         | DMI                  | 1039757,12   | 745105,25    | 209,12 | 0,00                    | 14,00                | crea un perf | D                              | B3 Conjarvjeta                     |
|                                                  | FIVIT                | 1035720,34   | 745200,04    | 220,71 | 0,00                    | 0,00                 | crea un pen  | 5                              | - Copiai vista                     |

El protocolo de salida finalmente se ve como se muestra en la siguiente imagen:

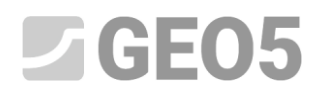

| Name<br>Street,City, | 000 00                  |                 | Log of Bor          | BH1         |                     |
|----------------------|-------------------------|-----------------|---------------------|-------------|---------------------|
| Project:             | Geological Survey - "De | er House"       |                     |             |                     |
| Project ID:          | 2018_A-017              | Annex no.: A.1G | Drilling equipment  | Hütte 202 T | F                   |
| Location:            | Prague 12               |                 | Overall depth:      | 24,00 m     | Coordinates:        |
| Date start:          | 22.11.2017 Foreman:     | Mr. Young       | Ground water table: |             | NORTH = 1039757,71  |
| Date end:            | 23.11.2017 Documented:  | Mr. Smith       | GWT bored: 15,80 m  |             | EAST = 745144,86    |
|                      | ala ana ana             |                 | GWT steady: 12,50 m |             | ALTITUDE = 209,05 m |
| S                    | are: one page           |                 | Method of drilling: |             |                     |

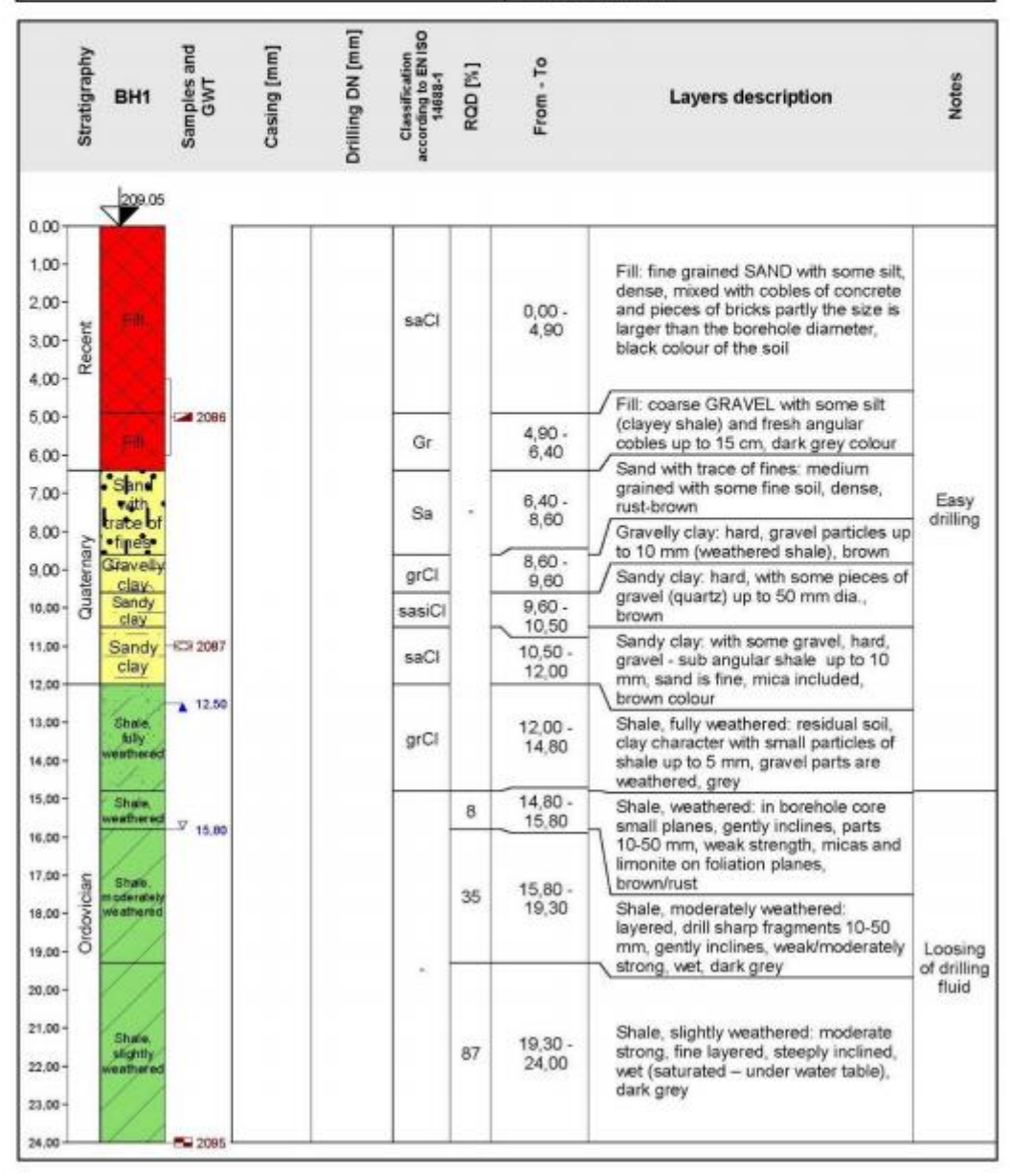

Como se puede ver, no se muestra la información sobre el forro, la perforación y el método de perforación, porque No completamos estos datos.

Por lo tanto último paso es definir el método de perforación y los diámetros para el forro y la perforación BH1. Vaya al cuadro Ensayos de campo, abra en ensayo BH1 y defina el método de perforación en los datos de registro.

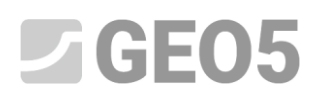

| Editar propieda               | ades de ensay                                  | o de campo (Perforación |                              |   |            |            |              | E fantin                                     |
|-------------------------------|------------------------------------------------|-------------------------|------------------------------|---|------------|------------|--------------|----------------------------------------------|
| Parámetros de ensayo de campo |                                                |                         |                              |   |            |            | registro Ҝ   | Datos - Protocolo Datos - Prueba             |
| Nombre de prueba : BH1        |                                                |                         |                              |   |            |            | e suelo      | Equipo de perforación : Hütte 202 TF         |
| Coordenada :                  | : x =                                          | 1039757,71 [m]          | y = 745144,86 [m]            |   |            | 0,0        | $\mathbf{X}$ | Método de perforación : Rotary core drilling |
| Altura :                      | ingre                                          | sar                     | ▼ z = 209,05 [m]             |   |            | 30-        |              |                                              |
| Prof.del 1er p                | ounto desde el                                 | T.O :                   | d1 = 0,00 [m]                |   |            | 4,5-       |              |                                              |
| Profundidad                   | total :                                        |                         | d <sub>tot</sub> = 24,00 [m] |   |            | 6,0-       |              |                                              |
| <ul> <li>El ensayo</li> </ul> | o de campo ge                                  | nera un perfil de suelo |                              |   |            | 7,5 - Sa   | ind<br>ith   |                                              |
| Capas Mue                     | estras Tabla d                                 | le NF                   |                              |   |            | 9,0-       | 4            |                                              |
| Сара                          | Espesor                                        | Profundidad             | Nombre del suelo             |   | 🕂 Añadir   | E10,5      | 5            |                                              |
| Número                        | t [m]                                          | d [m]                   |                              | _ | (al final) | 12,0       |              |                                              |
| > 1                           | 4,90                                           | 0,00 4,90               | Fill                         |   |            | 512 5-10   | nal <b>7</b> |                                              |
| 2                             | 1,50                                           | 4,90 6,40               | Fill                         | - |            | 4 10,0 fu  | Hý -         |                                              |
| 3                             | 2,20                                           | 6,40 8,60               | Sand with trace of fines     |   |            | 15,0-      | 18 7         |                                              |
| 4                             | 1,00                                           | 8,60 9,60               | Gravelly clay                | _ |            | 16,5-,SF   | nal <b>9</b> |                                              |
| 5                             | 0,90                                           | 9,60 10,50              | Sandy clay                   | - |            | 18.0 - m   | od           |                                              |
| 0                             | 1,50                                           | 10,50 12,00             | Sandy clay                   |   |            | er         | até          |                                              |
| /                             | 2,80                                           | 12,00 14,80             | Shale, fully weathered       |   |            | 19,5- 21   | าสไข้        |                                              |
| 8                             | 1,00                                           | 14,80 15,80             | Shale, weathered             |   |            | 21,0 - sli | gh           |                                              |
| 9                             | 9 3,50 15,80 19,30 Shale, moderately weathered |                         |                              |   |            |            |              |                                              |
|                               |                                                |                         |                              |   |            | 24,0       |              | •                                            |
| 🖶 Imprimir                    | registro 🗗                                     | Importar                |                              |   |            |            |              | V OK                                         |

### Luego edite la primera capa de este ensayo e ingrese los diámetros de Casing y Drilling en TODAS las capas.

| o de campo (Perforación)                                   |                                                           | Editar capa                                                                                                    |                        |
|------------------------------------------------------------|-----------------------------------------------------------|----------------------------------------------------------------------------------------------------|------------------------|
| e campo                                                    |                                                           | Espesor: t = [m]     Dato de registro 《 Datos - Básico Datos - Mejor                                                                                                    | rados                  |
| 1039757,71 [m]<br>:sar<br>T.O :<br>nera un perfil de suelo | y = 74<br>v z =<br>d <sub>1</sub> =<br>d <sub>tot</sub> = | Profundidad: desde 0,00 [m] hasta 4,90 [m]     Casing: 178.0  Nombre: Fill     Categoria de patrón : Color: GEPRODO     GEPRODO     G |                        |
| de NF                                                      |                                                           | Depósitos superficiales (1 - 83)                                                                                                    |                        |
| Profundidad<br>d [m]                                       |                                                           | Patrón :                                                                                                    |                        |
| 0,00 4,90<br>4,90 6,40<br>6,40 8,60                        | Fill<br>Fill<br>Sand with trace of fir                    | -                                                                                                    |                        |
| 8,60 9,60<br>9,60 10,50                                    | Gravelly clay<br>Sandy clay                               | 1 Made-up ground                                                                                                    |                        |
| 10,50 12,00<br>12,00 14,80                                 | Sandy clay<br>Shale, fully weathere                       | Fine grained SAND with some silt, dense, mixed with cobles of concrete and pieces of bricks partly                                                                                                    |                        |
| 14,80 15,80<br>15,80 19,30                                 | Shale, weathered<br>Shale, moderately we                  |                                                                                                    | þ                      |
| • Importar                                                 |                                                           |                                                                                                    | OK + 🖶 🗸 OK 🗶 Cancelar |

Ahora la plantilla está lista:

## **GE05**

| Name<br>Street,City,000 00       |            |                                    |                               |                  |                                                  |                | Log of Boring          |                                                                                                    |                                                                                                    |                  |  |
|----------------------------------|------------|------------------------------------|-------------------------------|------------------|--------------------------------------------------|----------------|------------------------|----------------------------------------------------------------------------------------------------|----------------------------------------------------------------------------------------------------|------------------|--|
| Projec                           | t:         | Geological Survey - "Deer House"   |                               |                  |                                                  |                | ·                      |                                                                                                    |                                                                                                    |                  |  |
| Projec                           | t ID:      | 2018                               | 2018_A-017 Annex no.:         |                  |                                                  |                |                        | Drilling e                                                                                                  |                                                                                                    |                  |  |
| Locati                           | on:        | Pragu                              | Prague 12                     |                  |                                                  |                |                        | Overall d                                                                                                   | epth: 24,00 m Coord                                                                                                    | nates:           |  |
| Date s                           | tart:      | 22.11                              | 22.11.2017 Foreman: Mr. Young |                  |                                                  |                | Ground water table: NC |                                                                                                    |                                                                                                    | 1039757,71       |  |
| Date end:                        |            | 23.11.                             | 23.11.2017 Documented:        |                  |                                                  | Mr. Smith      |                        |                                                                                                    | GWT bored: 15,80 m EAST =                                                                                                    |                  |  |
|                                  | s          | cale:                              | on                            | e page           |                                                  |                |                        | GWT stea                                                                                                    | 209,05 m                                                                                                    |                  |  |
| and holle                        |            |                                    |                               |                  |                                                  |                |                        | Metho                                                                                                    | od of drilling: Rotary core drilling                                                                                                    |                  |  |
| Stratigraphy                     |            | Samples and<br>GWT<br>Cassing [mm] |                               | Drilling DN [mm] | Classification<br>according to EN ISO<br>14688-1 | RQD [%]        | From - To              | Layers description                                                                                          | Notes                                                                                                    |                  |  |
| 0.00 -                           |            | 209.05                             |                               |                  |                                                  |                |                        |                                                                                                    |                                                                                                    |                  |  |
| 1,00-<br>2,00-<br>3,00-<br>4,00- | Recent     |                                    | F                             |                  |                                                  | saCl           |                        | 0.00 -<br>4,90                                                                                              | Fill: fine grained SAND with some sil<br>dense, mixed with cobles of concrete<br>and pieces of bricks partly the size is<br>larger than the borehole diameter,<br>black colour of the soil |                  |  |
| 5,00-                            |            | FI                                 | 2096<br>0.82                  | 086              | 95.0                                             | Gr             |                        | 4,90 -<br>6,40                                                                                              | (clayey shale) and fresh angular<br>cobles up to 15 cm, dark grey colour<br>Sand with trace of fines: medium                                                                               | -                |  |
| 7,00-                            |            | Sand<br>with<br>trace of           |                               | 78.0             |                                                  | Sa             |                        | 6,40 -<br>8,60                                                                                              | grained with some fine soil, dense,<br>rust-brown<br>Gravelly clay; hard, gravel particles u                                                                                               | Easy<br>drilling |  |
| 0.00                             | UBU.       | These<br>Gravelly                  |                               | -                | -                                                |                |                        | 8,60 -                                                                                                    | to 10 mm (weathered shale), brown                                                                                                    | _                |  |
| 10,00-                           | Quater     | clay<br>Sandy<br>clay              |                               |                  |                                                  | grCl<br>sasiCl |                        | 9,60<br>9,60 -                                                                                              | Sandy clay: hard, with some pieces of<br>gravel (quartz) up to 50 mm dia.,<br>brown                                                                                                    |                  |  |
| 11.00-                           |            | Sandy                              | -123 2087                     |                  |                                                  | saCl           |                        | 10,50 -<br>12,00                                                                                            | Sandy clay: with some gravel, hard,<br>gravel - sub angular shale up to 10<br>mm sand is the mica included                                                                                 | 7                |  |
| 12,00-                           |            | Shale,<br>fully<br>weathered       | <b>1</b> 2,50                 |                  |                                                  | grCl           |                        | 12,00 -<br>14,80                                                                                            | brown colour<br>Shale, fully weathered: residual soil,<br>clay character with small particles of<br>chalue to 5 mm, group loads are                                                        | -                |  |
| 14,00                            | - [        | 1.1                                |                               |                  |                                                  |                |                        |                                                                                                    | weathered, grey                                                                                                    |                  |  |
| 15,00-                           |            | Shale,<br>weathered                |                               |                  |                                                  |                | 8                      | 14,80 -                                                                                                    | Shale, weathered: in borehole core                                                                                                    |                  |  |
| 16.00-                           | _          |                                    | 15,80                         |                  |                                                  | 1              |                        | .0,00                                                                                                    | 10-50 mm, weak strength, micas and<br>limonite on foliation planes,                                                                                                    |                  |  |
| 18.00-                           | Ordovicial | Shale,<br>moderately<br>weathered  |                               |                  |                                                  | 35             | 15,80 -<br>19,30       | Shale, moderately weathered:<br>layered, drill sharp fragments 10-50<br>mm, gently inclines, weak/moderatel | / Loosing                                                                                                    |                  |  |
| 20.00-                           |            |                                    |                               |                  | 156.0                                            |                |                        |                                                                                                    | Shale slinhtly weathered moderate                                                                                                    | fluid            |  |
| 22.00-                           |            | Shale,<br>slightly<br>weathered    |                               |                  |                                                  |                | 87                     | 19,30 -<br>24,00                                                                                            | strong, fine layered, steeply inclined,<br>wet (saturated – under water table),<br>dark grey                                                                                               |                  |  |
| 23.00-                           |            | 1                                  | 2095                          |                  |                                                  |                |                        |                                                                                                    |                                                                                                    |                  |  |